وليلا مستغرم

نقام ولإهاروك وأدرشفة والأقروم ولليزرية

## طريقة تحميل النظام :

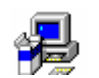

- اضغط على ايكونة Setup
- سوف تظهر لك الشاشة التالية اضغط OK

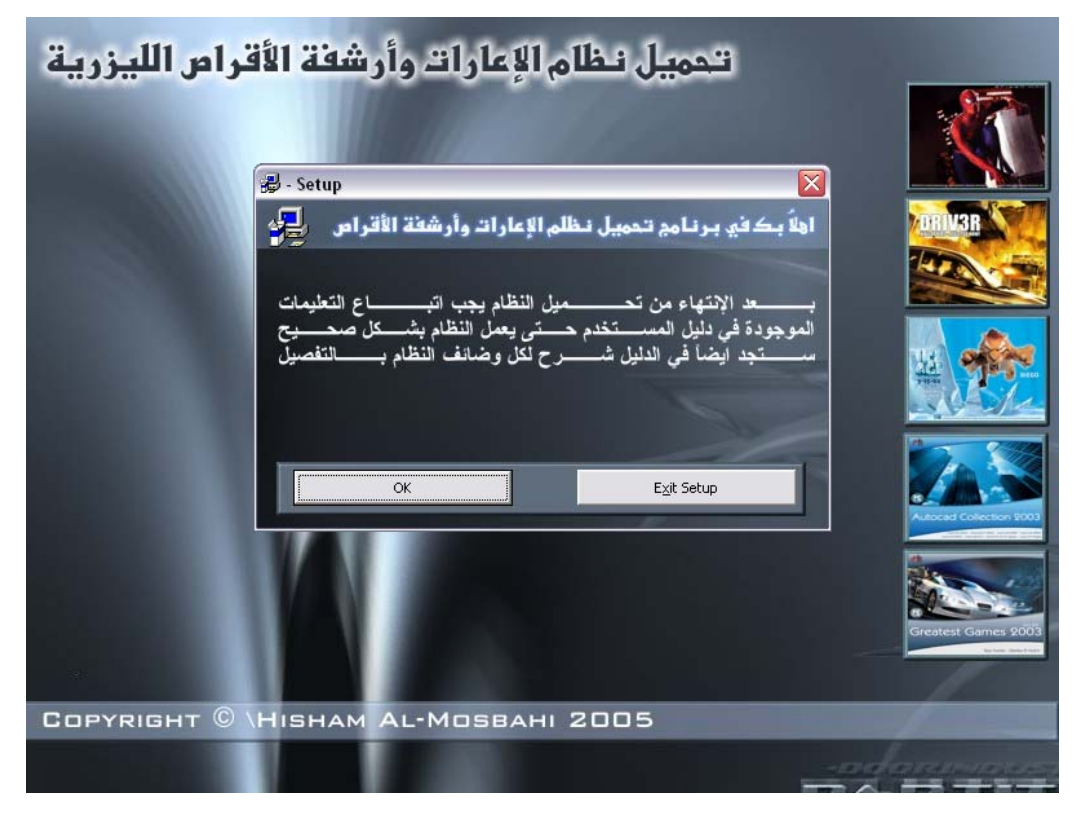

- سوف تظهر لك الشاشة التالية
- لتغيير مسار تحميل النظام اضغط زر Change Directory

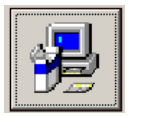

للموافقة اضغط على

- للخروج اضغط زر Exit Setup

| Setup نظام الإعارات وأرشفة الأقراص 🛃                                                                       |  |  |  |
|----------------------------------------------------------------------------------------------------|--|--|--|
| Begin the installation by clicking the button below.                                                       |  |  |  |
| Click this button to install äÙÇã ÇáÂÚÇÑÇÊ æÃÑÔÝÉ ÇáÃÞÑÇÕ software to the specified destination directory. |  |  |  |
| Directory:<br>C:\Program Files\CDsSystem\ مسار تحمیل النظام                                                |  |  |  |
|                                                                                                    |  |  |  |
| E <u>x</u> it Setup                                                                                        |  |  |  |

- ستظهر لك الشاشة التالية والتي تقوم بتحديد مكان وضع اختصار النظام في قائمة زر أبداء قم بالضغط على Continue

| لإعارات وأرضغة الأقراص عن العارات وأرضغة الأقراص التي Setup will add items to the group shown in the Program Group box.<br>You can enter a new group name or select one from the Existing<br>Groups list.                           | × |
|----------------------------------------------------------------------------------------------------|---|
| Program Group:<br>نظام ارشغة السيديهات<br>Existing Groups:                                                                                                    |   |
| Microsoft Developer Network<br>Microsoft Office Tools<br>Microsoft Visual Basic 6.0<br>Microsoft Visual SourceSafe<br>Microsoft Web Publishing<br>StartUp<br>WinRAR<br>XingMPEG Encoder<br>XingMPEG Player<br>تلقام ارشغة السيديهات |   |
| Cancel                                                                                                    |   |

ستظهر لك الشاشة التالية قم بالانتظار

| Setup نظام الإعارات وأرشفة الأقراص 🔐 | × |
|--------------------------------------|---|
| Destination File:                    |   |
| C:\WINDOWS\SYSTEM\u2lsamp1.dll       |   |
| -                                    | _ |
| 3%                                   |   |
| Cancel                               |   |

- في حال ظهرت هذه الرسالة قم بالضغط على Ignore

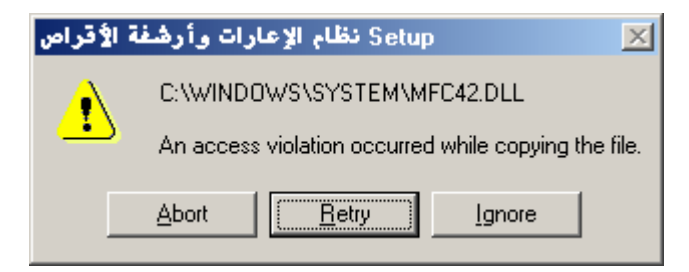

عند الانتهاء من تحميل النظام بنجاح ستظهر لك الرسالة التالية

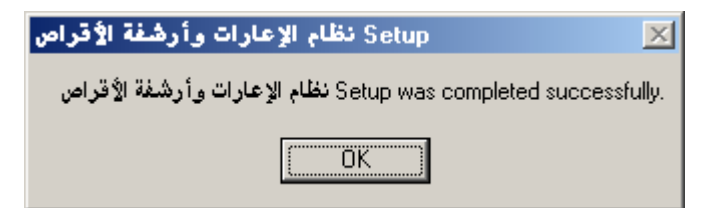

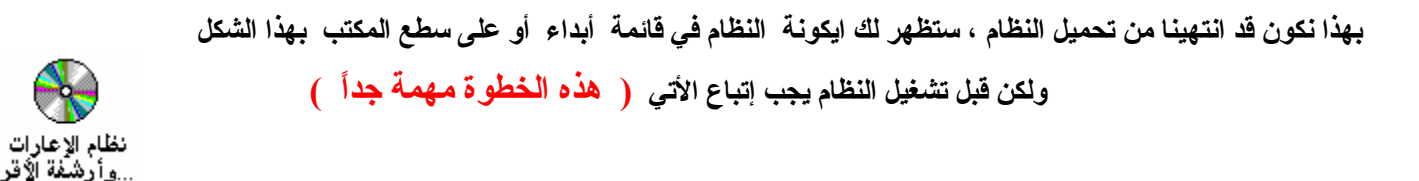

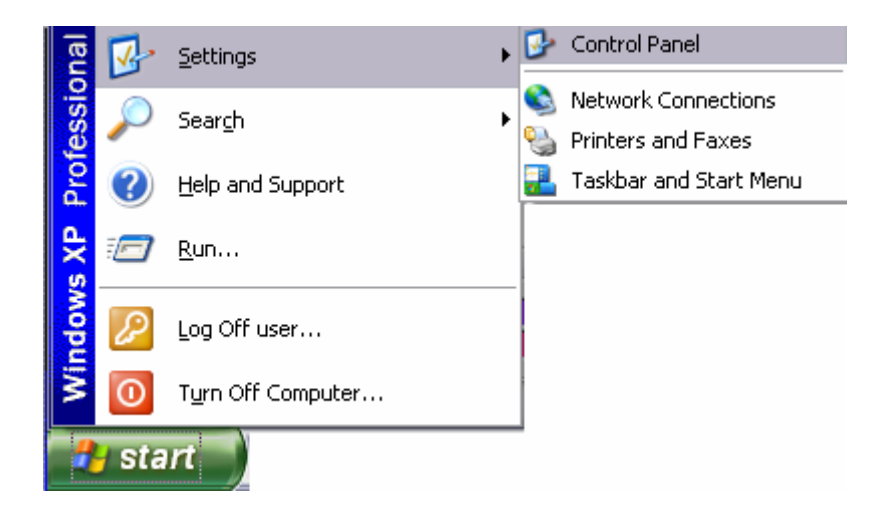

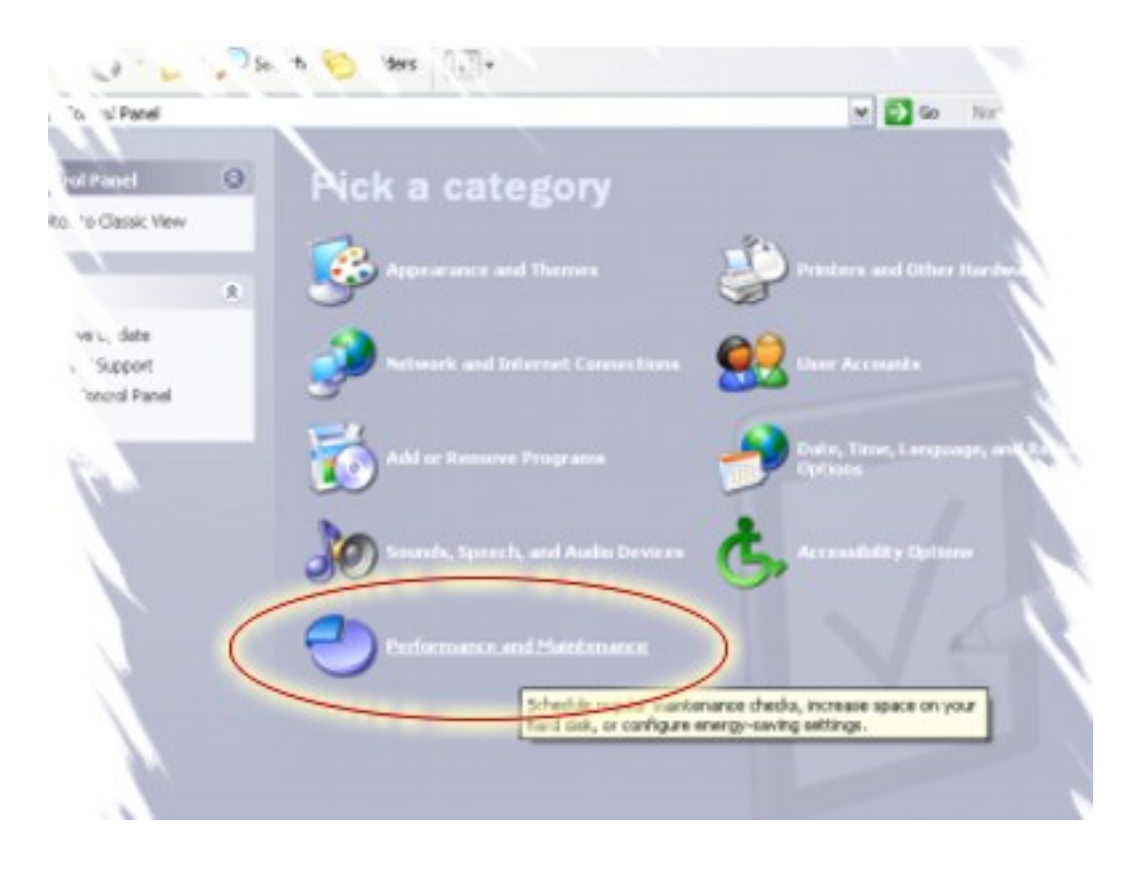

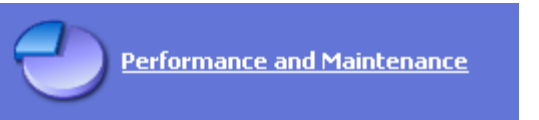

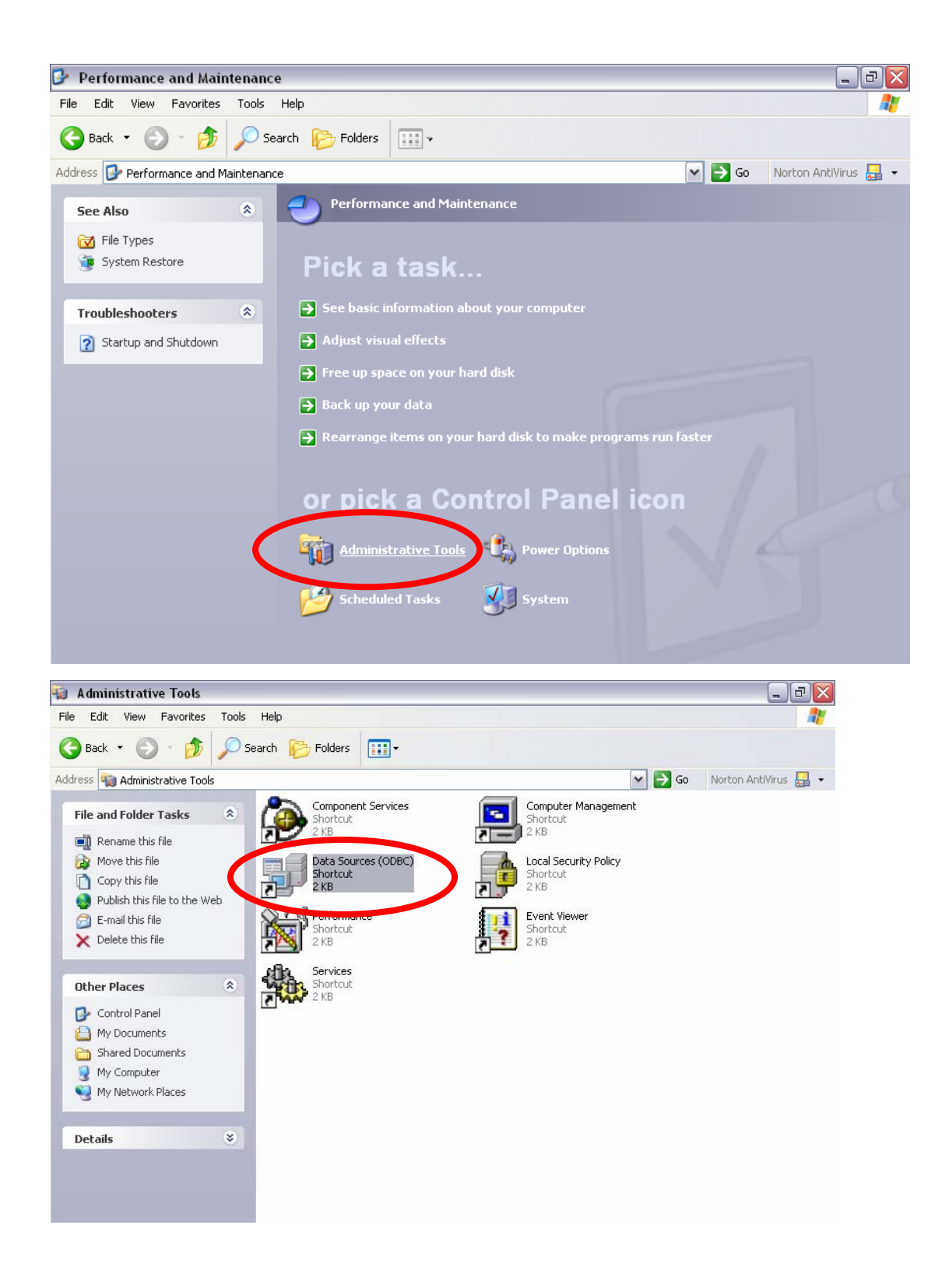

- ستظهر شاشة لوحة التحكم قم بالضغط على [32 bit] ODBC Data Sours
  - ستظهر الشاشة التالية اضغط على زر Add .

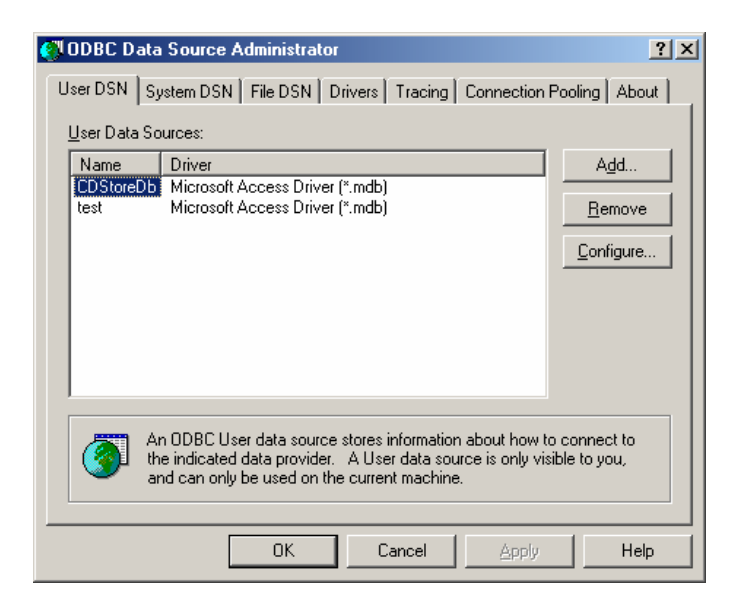

- من الشاشة التالية قم بإختيار [Microsoft Accesses Driver [\*.mdb ثم اضغط على زر Finish .

| Create Ne <del>w</del> Data Source | Select a driver for which you want t | o set up a data s | x     |
|------------------------------------|--------------------------------------|-------------------|-------|
|                                    | Name                                 | Version           | Comp  |
|                                    | Microsoft Access Driver (*.mdb)      | 4.00.4403.02      | Micro |
|                                    | Microsoft dBase Driver (*.dbf)       | 4.00.4403.02      | Micro |
|                                    | Microsoft Excel Driver (*.xls)       | 4.00.4403.02      | Micro |
|                                    | Microsoft ODBC for Oracle            | 2.573.4403.00     | Micro |
|                                    | Microsoft Paradox Driver (*.db.)     | 4.00.4403.02      | Micro |
|                                    | Microsoft Text Driver (*.txt; *.csv) | 4.00.4403.02      | Micro |
|                                    | Microsoft Visual FoxPro Driver       | 6.01.8629.01      | Micro |
|                                    | SQL Server                           | 3.70.08.20        | Micro |
|                                    | •                                    |                   | ►     |
|                                    |                                      |                   |       |
|                                    | < <u>B</u> ack. Fi                   | nish C            | ancel |

- في الشاشة التالية اكتب التالي اكتب في Data Source Name : <u>CD</u>.

| ODBC Microsoft Access Setup            | ? 🔀                    |
|----------------------------------------|------------------------|
| Data Source Name: CD                   | ОК                     |
| Description:                           | Cancel                 |
| Database                               |                        |
| Database: D:\C\CDsSystem\CDStoreDb.mdb | <u>H</u> elp           |
| Select Create Repair Compact           | <u>A</u> dvanced       |
| System Database                        |                        |
| None                                   |                        |
| C Database:                            |                        |
| System Database                        | <u>Options&gt;&gt;</u> |

الآن قم بالضغط على زر Select ستظهر شاشة قم بإختيار اسم قاعدة البيانات من المكان الذي حملت فيه النظام في حالة لم حالة لم حالة لم تقم بإختيار المسار التالي :

C:\Program Files\CDsSystem كما في الشكل التالي

| Select Database                                                       |                                                                         | $\sim$                                                                 |
|-----------------------------------------------------------------------|-------------------------------------------------------------------------|------------------------------------------------------------------------|
| Database N <u>a</u> me<br>CDStoreDb.mdb<br>CDStoreDb.mdb<br>PicCD.mdb | Directories:<br>d:\c\cdssystem<br>→ d:\<br>→ C<br>← CDsSystem<br>← demo | OK<br>Cancel<br><u>H</u> elp<br><u>R</u> ead Only<br><u>E</u> xclusive |
| List Files of <u>Type</u> :<br>Access Databases (*.m 💌                | Dri <u>v</u> es:<br>│ 📾 d:                                              | ✓ <u>N</u> etwork                                                      |

- اضغط على زر Ok ستختفي هذه الشاشة لتعود إلى الشاشة السابقة أيضا قم بالضغط على زر Ok .
- بهذا انتهينا من اعداد اهم خطوة بأهم خطوة ( هذه الخطوة اختيارية ) الآن من لوحة التحكم قم بإختيار أعدادات
   إقليمية Regional Setting [
  - وقم بإتباع الصور التالية :

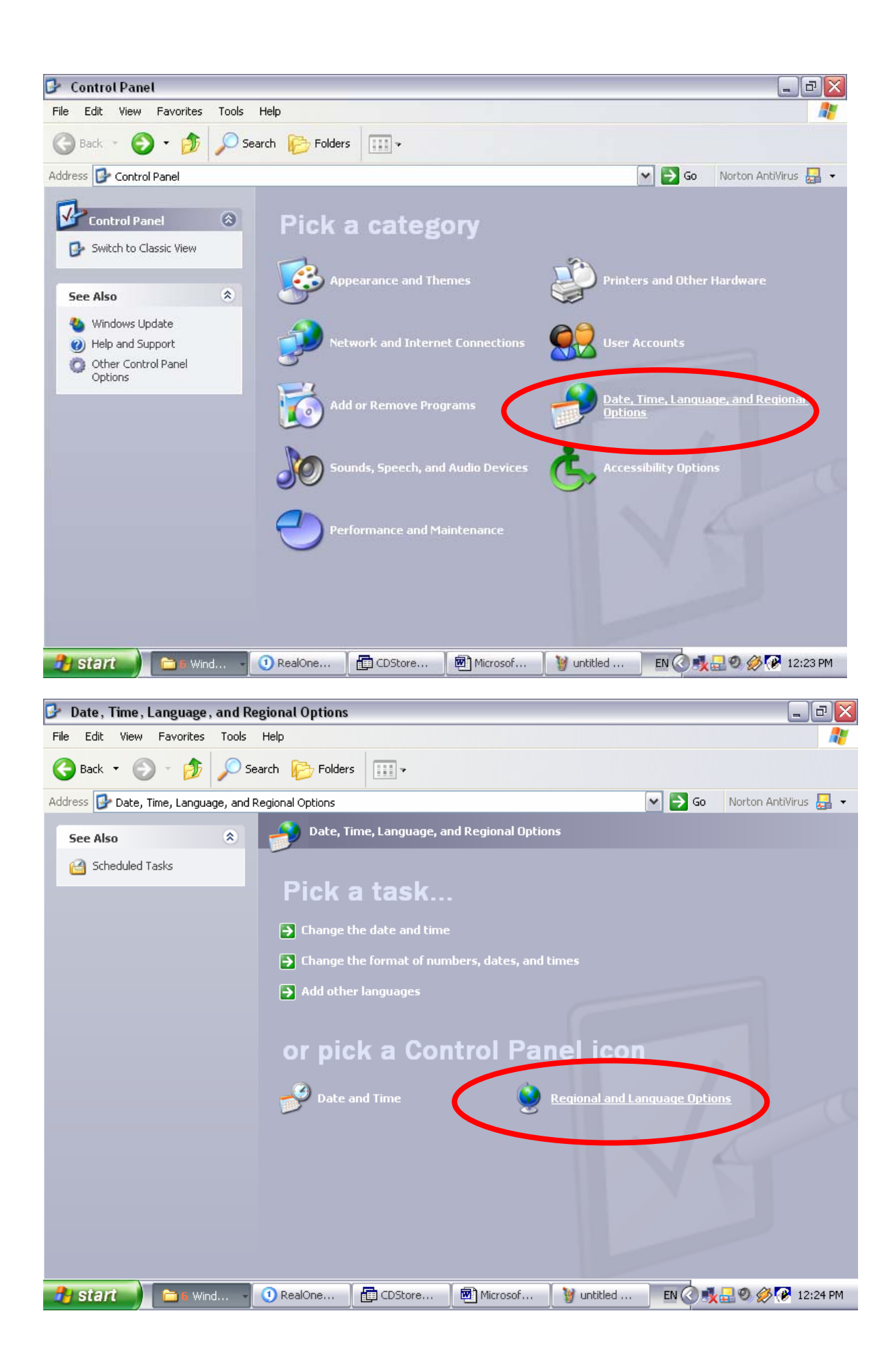

| Regional and L                                     | anguage Options 🛛 🔹 👔                                                                  |  |  |
|----------------------------------------------------|----------------------------------------------------------------------------------------|--|--|
| Regional Options Languages Advanced                |                                                                                        |  |  |
| - Standards and                                    | d formats                                                                              |  |  |
| This option a dates, and tir                       | ffects how some programs format numbers, currencies,<br>ne.                            |  |  |
| <u>S</u> elect an iter<br>your own forr            | m to match its preferences, or click Customize to choose<br>mats:                      |  |  |
| English (Uni                                       | ted States) Customize                                                                  |  |  |
| Samples                                            |                                                                                        |  |  |
| Number:                                            | 123,456,789.00                                                                         |  |  |
| Currency:                                          | \$123,456,789.00                                                                       |  |  |
| Time:                                              | 12:25:10 PM                                                                            |  |  |
| Short date:                                        | 28-03-2005                                                                             |  |  |
| Long date:                                         | Monday, March 28, 2005                                                                 |  |  |
| Location<br><u>T</u> o help servi<br>weather, sele | ces provide you with local information, such as news and<br>act your present location: |  |  |
| United States                                      |                                                                                        |  |  |
|                                                    |                                                                                        |  |  |
|                                                    | OK Cancel Apply                                                                        |  |  |
|                                                    |                                                                                        |  |  |

| Customize Regional Options                                        | ?    | $\times$ |
|-------------------------------------------------------------------|------|----------|
| Numbers Currency Time Date                                        |      | _        |
| Calendar                                                          |      | 5        |
| When a two-digit year is entered, interpret it as a year between: |      |          |
| 1930 and 2029                                                     |      |          |
| ⊂ Short date                                                      |      |          |
| Short date sample: 28-03-2005                                     |      |          |
| Short date formate dd-MM-yyyy                                     | ~    |          |
|                                                                   |      |          |
| Long date sample: Monday, March 28, 2005                          |      |          |
| Long date format: dddd, MMMM dd, yyyy                             | ~    |          |
| OK Cancel                                                         | pply |          |

بعد تحميل النظام بشكل صحيح ستجد اختصار البرنامج في قائمة أبدء Start كما في الشكل التالي قم بالضغط عليه .

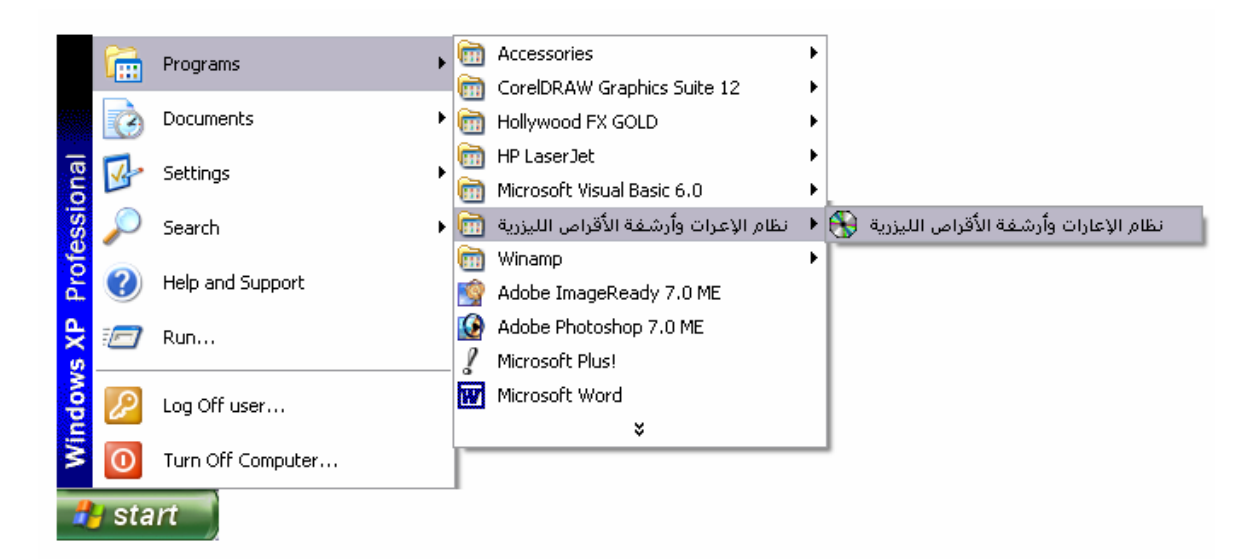

ستظهر لك الشاشة التالية

| شاشة الدخول للنظام 🕲           |           |
|--------------------------------|-----------|
| ارات مأرشفة الأقراص اللبزرية 🛝 | نظام الاء |
| ај • —                         | 2 10      |
| رمز المستخدم DEMO              |           |
| كلمة المرور                    |           |
|                                |           |
| دخرار خروج                     |           |
| دخول خروج                      |           |

اضغط زر دخول ستظهر لك الواجهة الرئيسية للنظام كما في الشكل التالي :

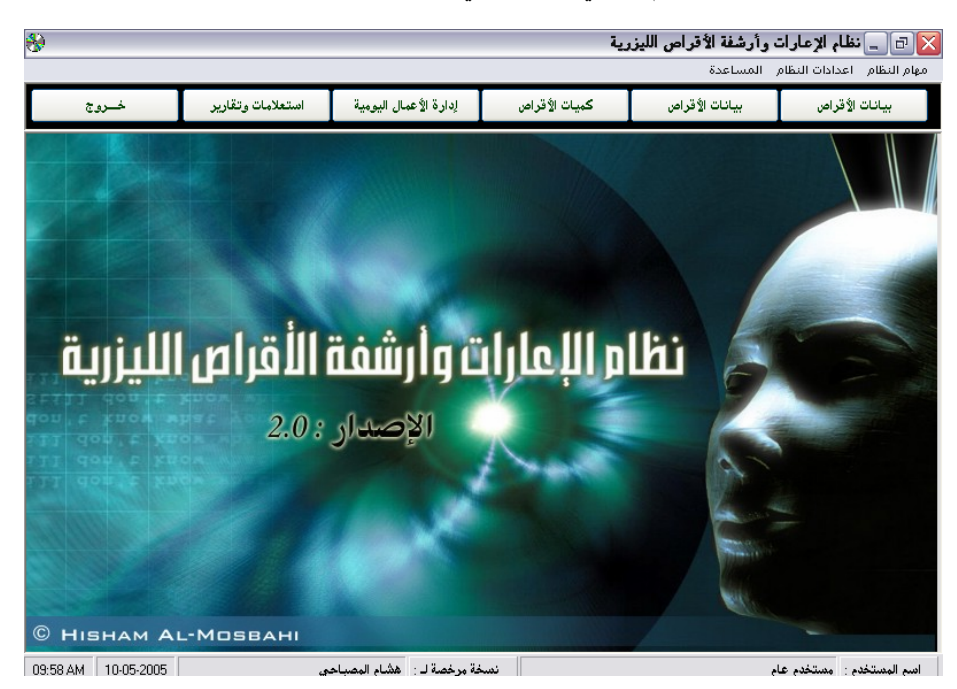

# معلومات أساسية

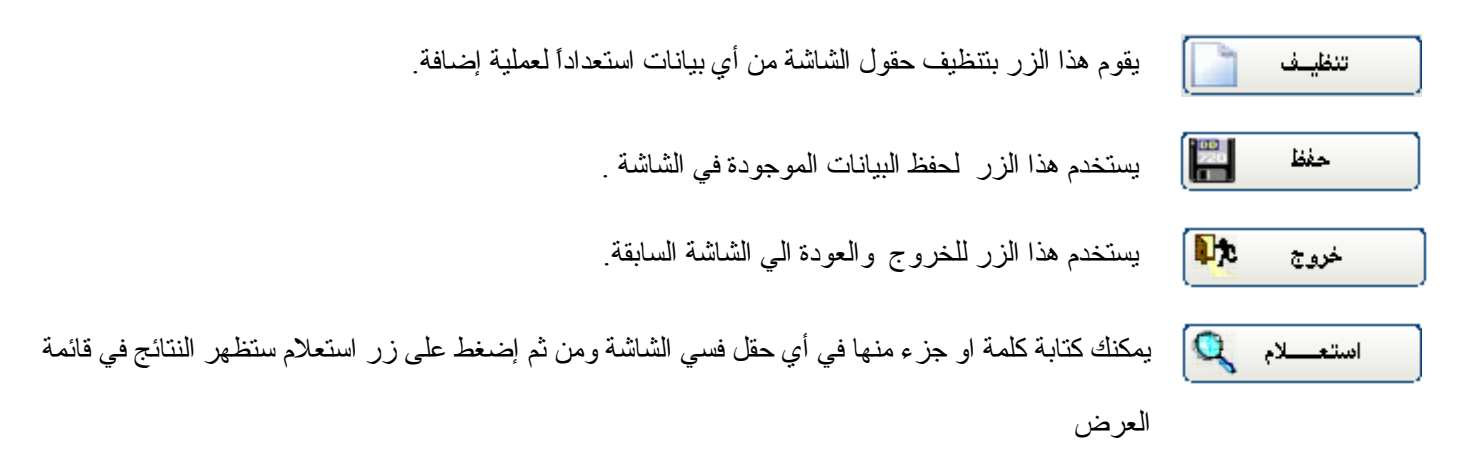

قائمة العرض

| اسم المشغل      |   |
|-----------------|---|
| کمبیوتر         | • |
| فديو سيدي       |   |
| Sony Plastion 1 |   |
| Sony Plastion 2 |   |
| ×Box            |   |
| مسجلة           |   |
|                 |   |

قائمة العرض : تستخدم لعرض البيانات الموجودة مسبقًا ، عند الضغط على احد الصفوف في هذة القائمة سوف تلاحظ التغير ات التالية :

- ستظهر بيانات الصف الذي اخترته في حقول الشاشة وذلك لتقوم بتعديلها او حذفها
  - يتغير زر حفظ الى تعديل وذلك لحفظ أي تعديلات.
    - 3- يتفعل زر حذف وذلك لتقوم بحذف أي صف.

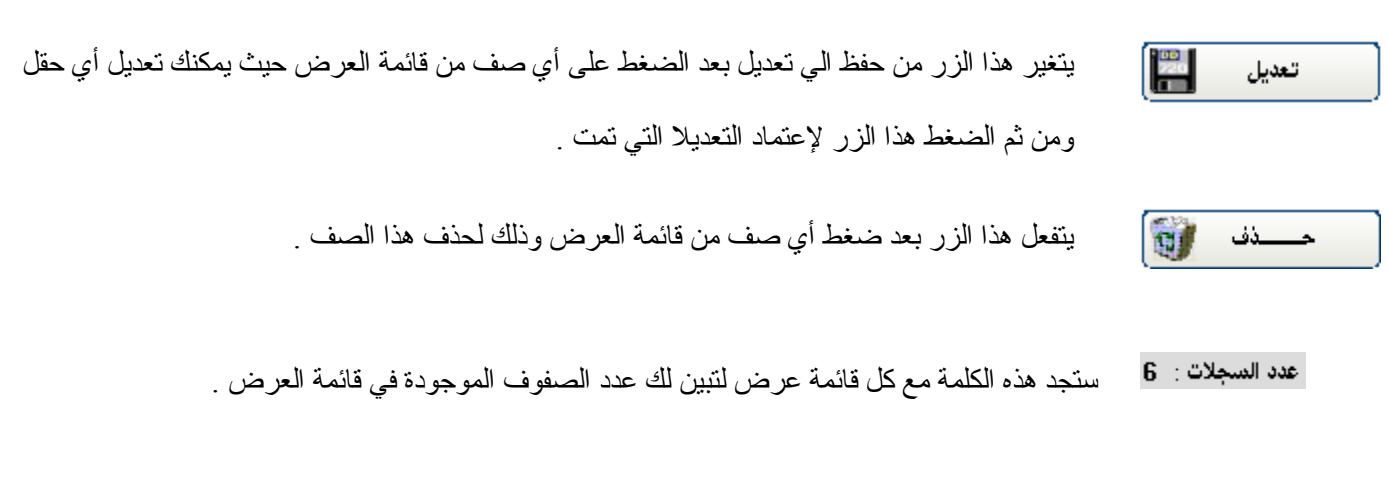

ملاحظة : للعودة لحالة الإدخال ( بمعنى تحول زر تعديل الى حفظ ) وذلك لإدخال أي بيانات جديدة قم بالضغط على زر تنظيف

## سنبدء الآن بشرح إعدادات النظام :

قم بالضغط على إعدادات النظام من الواجهة الرئيسية للنظام ستظهر لك القائمة التالية

#### اعدادات النظام القيم الإفتراضية التصنيفات المشغلات الأرفف المركات العملات المستندات المستخدمين تغيير كلمة المرور

# 1- القيم الافتراضية :

قم بالضغط على القيم الافتر اضية من قائمة إعدادات النظام سوف تظهر لك الشاشة التالية :

|                  | لليزرية                                                                                                    | 🔀 🗗 🔔 نظام الإعارات وأرشفة الأقراص ا<br>مهام النظام اعدادات النظام المساعدة |
|------------------|----------------------------------------------------------------------------------------------------|-----------------------------------------------------------------------------|
|                  | القيمالإفتراضية                                                                                                    |                                                                             |
|                  | اسم المحل كمبيوتر هارت<br>قيمة تأجير الأقراص <sup>80</sup><br>عدد ايام التاجير <sup>3</sup><br>غ خصم تأخير على كل يوم 100 | ب.                                                                          |
|                  | حـفـظ 🔛 (حـفـظ                                                                                                    | تنظيف [                                                                     |
| 03 AM 10-05-2005 | • • • • • • • • • • • • • • • • • • •                                                                                     | اسم المستخدم : مستخدم عام                                                   |

## 2- التصنيفات :

قم بالضغط على التصنيفات من قائمة إعدادات النظام سوف تظهر لك الشاشة التالية :

| 8 <sup>9</sup>                                 | 🔀 🖃 💶 نظام الإعارات وأرشفة الأقراص الليزرية |
|------------------------------------------------|---------------------------------------------|
| ية اعداد التصنيفات                             | مهام النظام اعدادات النظام المساعدة         |
| مستويات نظام أرشفة الأقراص الليزرية            | التصنيف الرئيسي                             |
| تـــــــــــــــــــــــــــــــــــــ         |                                             |
| 📰 مسدن 🞲 خوج 🖈                                 | تنظيف 🚺 حفظ                                 |
| 10:34 AM 16-04-2005 دين هشام المصباحي 10:34 AM | اسم المستخدم : مستخدم عام                   |

تعتبر هذه الشاشة من أهم إعدادات النظام لأنها تقوم بتقسيم تصنيفات الأقراص سنتعلم الآن كيف نقوم بإضافة التصنيفات مثال : سوف نقوم بإضافة تصنيف افلام عربي >>> افلام مصرية >>> محمد هنيدي

| الرئيسي قم بكتابة | ر الي حقل التصنيف     | ستلاحظ انتقال المؤش   |                              | لأقراص الليزرية | مستويات نظام أرشفة ا | قم بالضنغط على       |
|-------------------|-----------------------|-----------------------|------------------------------|-----------------|----------------------|----------------------|
| حفظ 🔚             | اضغط زر حفظ           | شم 📃                  | افلام عربجيإ                 | يف الرئيسي      | شكل التالي التصن     | أفلام عربي كما في اا |
| <b>?</b>          | <u>م دی</u>           | ت                     | تحديث                        | د ضغط زر ن      | ترى التغييرات إلا بع | سيتم الحفظ لاكن لن ا |
| تصنيف رئيسي       | بهذا نكون قد أدخلنا ا | راص الليزريةا<br>يي 🛞 | ﺎﻡ ﺃﺭﺷﻔﺔ ﺍلَّ ﻗَﺮ<br>ﺍﻓﻼﻡ ﻋﺮ | مستويات نظ      | سنيفات بهذا الشكل    | ستظهر لك شجرة الت    |
| برامج الخ )       | جنبي ، أفلام هندي ،   | مكنك إضافة ( أفلام أ  | لبقة مثلاً ي                 | الخطوات الس     | ت أخرى بإتباع نفس    | يمكنك إضافة تصنيفا   |
|                   | طوات التالية :        | ( مصرية ) اتبع الخ    | ِئيسي مثلاً                  | ، التصنيف الر   | افة تصنيف عام تحت    | الأن سوف نقوم بإضر   |

| ظ ظهور حفل جدید مسمی     | ايندرج نحنه بعد الضغط سنلاح | ت لإضافه تصنيف             | بي من شجرة النصنيفاد                                        | او لا قم بالضغط على اقلام عرو |
|--------------------------|-----------------------------|----------------------------|-------------------------------------------------------------|-------------------------------|
| ثم اضىغط زر حفظ وزر      | افلام عربي                  | التصنيف الرئيسي            | رية) كما في الشكل                                           | التصنيف العام قم بكتابة ( مصر |
|                          | مصرية                       | التصنيف العام              | شجرة                                                        | تحديث لترى التغييرات على ال   |
| تحت التصنيف مثلاً ( محمد | والآن نرید أن نظیف ممثل     | راص الليزرية<br>يعي 🚱 —— أ | مستويات نظام أرشفة الأق<br>افلام عر<br>مصرية <mark>أ</mark> | سوف يظهر لك هذا الشكل         |
|                          |                             |                            |                                                             | هنيدي ) اتبع الخطو ات التالية |

NY STREE MALES

اضغط على مصرية لإدراج تصنيف تحته ، ستلاحظ ظهور حقل مسمى التصنيف الفرعي قم بكتابة محمد هنيدي كما في الشكل

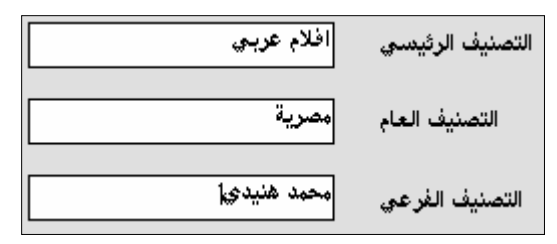

ثم اضغطزر حفظ ، ثم زر تحديث ستظهر لك الشجرة التالية :

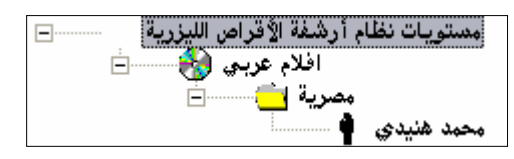

وهكذا يمكن إضافة أي تصنيفات فقط قم بالضغط على التصنيف الأعلى منه لإدراج تصنيف تحته

**لتعديل** أي اسم داخل التصنيفات قم بالضغط عليه ستظهر بياناته في الحقول قم بتغيره ثم اضغط زر حفظ وثم زر تحديث لترى

التغيير ات .

مثال : نريد أن نغير كلمة أفلام عربي الي أفلام عربية

قم بالضغط على أفلام عربى من شجرة التصنيفات ستظهر بياناتها في الشاشة قم بكتابة افلام عربية كما في الشكل

التصنيف الرئيسي أفلام عربية

| <b>-</b> | مستويات نظام أرشفة الأقراص الليزرية |
|----------|-------------------------------------|
| ÷        | 🗕 افلام عربي 🏀                      |
|          | مصرية 📥                             |
|          | محمد هنيدي 🛉 🐘                      |

ثم اضغط زر حفظ وزر تحديث لترى التغيير.

لحذف أي تصنيف تريده قم بالضغط عليه من شجرة التصنيفات ثم اضغط زر حذف ستظهر لك رسالة تحذيرية اضغط Yes

#### ملاحظات:

1- إذا كان التصنيف يحتوى على تصنيفات مندرجة تحته سوف يقوم البرنامج بحذف التصنيف والتصنيفات المندرجة تحته
 2- دائماً التصنيف الفرعي خاص بالممثلين أو الفنانين لذلك تظهر صورته بشكل رجل محمد هنيدي إ
 3- كلما كان التصنيف أدق سهل علينا الوصول للمعلومات في الاستعلامات و أيضا طباعة تقارير.

أمثلة:

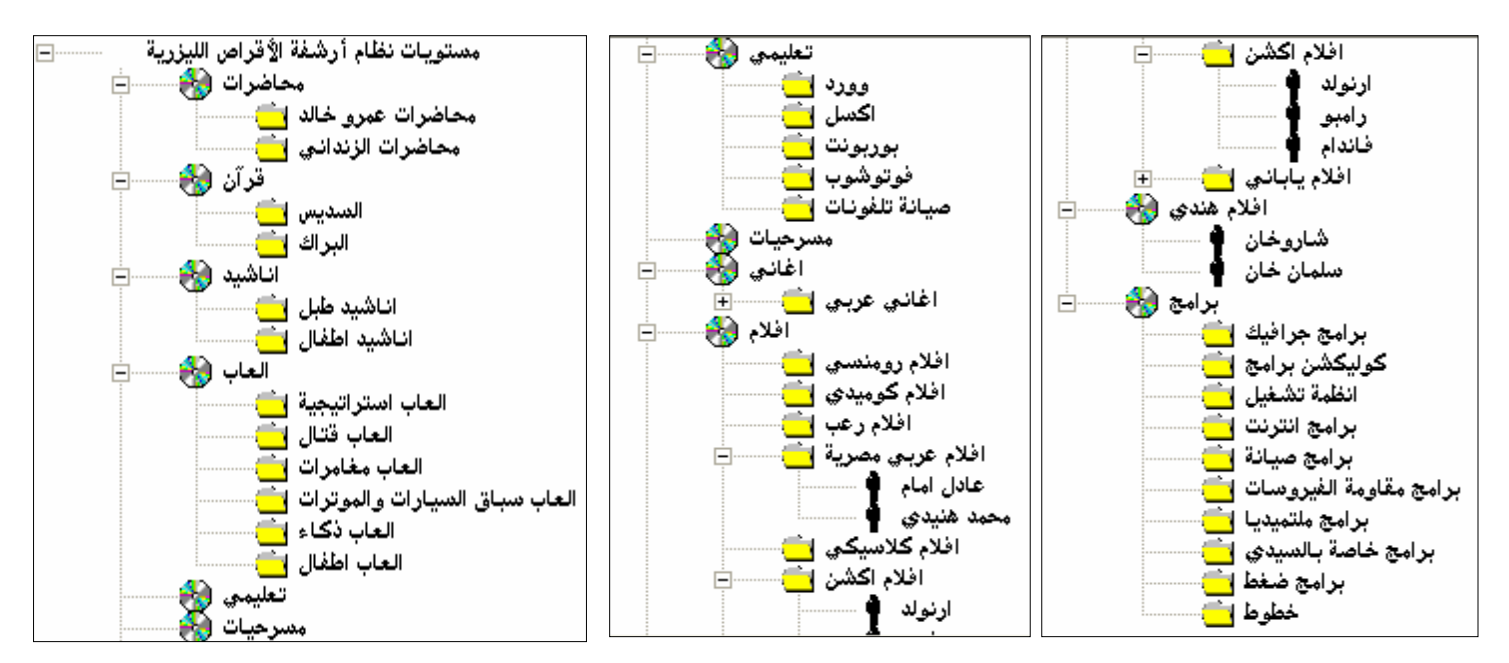

## 3- المشغلات :

قم بالضغط على المشغلات من قائمة إعدادات النظام سوف تظهر لك الشاشة التالية :

|          |            |                                                      | 🔀 🗗 二 نظام الإعارات وأرشفة الأقراص الليزرية           |
|----------|------------|------------------------------------------------------|-------------------------------------------------------|
|          |            |                                                      | مهام النظام اعدادات النظام المساعدة                   |
|          |            | اد المشغلات                                          | شا شة إعد                                             |
|          |            | البشغل<br>وتر<br>میددي<br>Sony Plasti<br>Sony Plasti | الرقم 000 الرقم 000 الرقم 100 الأديو<br>فديو<br>الأسم |
|          |            | ×                                                    | Box<br>Fox                                            |
|          |            | ىچىنى 6                                              | oor oor                                               |
|          |            |                                                      |                                                       |
|          |            |                                                      |                                                       |
|          | <b>**</b>  | ــــــــــــــــــــــــــــــــــــــ               | المعنيف المال حفظ الممال استع                         |
| 11:32 AM | 16-04-2005 | سخة مرخصة ك : 🛛 هشام المصباحي                        | اسم المستخدم : مستخدم عام                             |

من هذه الشاشة يتم إدخال المشغلات بمعنى الأجهزة التي عبرها يتم تشغيل السيديهات وذلك حتى يسهل الوصول لكافة أنواع

الأقراص ، لمعرفة كيفية التعامل مع هذه الشاشة راجع معلومات أساسية صفحة 11.

# 4- الأرفف :

قم بالضغط على الأرفف من قائمة إعدادات النظام سوف تظهر لك الشاشة التالية :

|          |            |                          |                                                                                               | وأرشفة الأقراص الليزرية | 🔀 🗗 🔔 نظام الإعارات و      |
|----------|------------|--------------------------|-----------------------------------------------------------------------------------------------|-------------------------|----------------------------|
|          |            |                          |                                                                                               | المساعدة                | مهام النظام اعدادات النظام |
|          |            | لأرفف                    | شاشة إعداد ا                                                                                  |                         |                            |
|          |            |                          | اسم اارف<br>♦ افلام عربية ا<br>افلام عربية 2<br>افلام عربية 3<br>افلام اجنبية<br>افلام اجنبية | 0008                    | رقم الرف<br>اسم الرف       |
|          |            | 5                        | عدد السجلات :                                                                                 |                         |                            |
|          |            |                          |                                                                                               |                         |                            |
|          | •          | 🔍 حــــذف 👹 خروج         | استعـــلام                                                                                    | ف 🚺 حفظ                 | تنظي                       |
| 12:11 PM | 16-04-2005 | يصة لـ : _ هشام المصباحي | نسخة مرخ                                                                                      |                         | اسم المستخدم : مستخدم عام  |

من هذه الشاشة يتم إدخال الأرفف أو الأدراج أو مواقع التخزين للأقراص ، لمعرفة كيفية التعامل مع هذه الشاشة راجع معلومات أساسية صفحة 11.

## 5- الشركات :

قم بالضغط على الشركات من قائمة إعدادات النظام سوف تظهر لك الشاشة التالية :

| 8                   |                                               | 🔀 🗗 🔔 نظام الإعارات وأرشفة الأقراص الليزرية |
|---------------------|-----------------------------------------------|---------------------------------------------|
|                     |                                               | مهام النظام اعدادات النظام المساعدة         |
|                     | شاشة اعداد الشركات                            |                                             |
|                     | اسم الشركة العنوان<br>♦ MicroSoft<br>شركة صخر | الرقم 003<br>الأسم                          |
|                     | عدد السجلات : 2                               |                                             |
|                     |                                               |                                             |
| خروج 👫              | 🔛 🚺 استعسلام 🔍 حسدن 🔞                         | تنظيف 🚺 حفظ                                 |
| 12:13 PM 16-04-2005 | نسخة مرخصة ك : هشام المصباحي                  | اسم المستخدم : مستخدم عام                   |

من هذه الشاشة يتم إدخال الشركات المنتجة للبرامج أو الأفلام، لمعرفة كيفية التعامل مع هذه الشاشة

راجع معلومات أساسية صفحة 11.

## 6- العملات :

قم بالضغط على العملات من قائمة إعدادات النظام سوف تظهر لك الشاشة التالية :

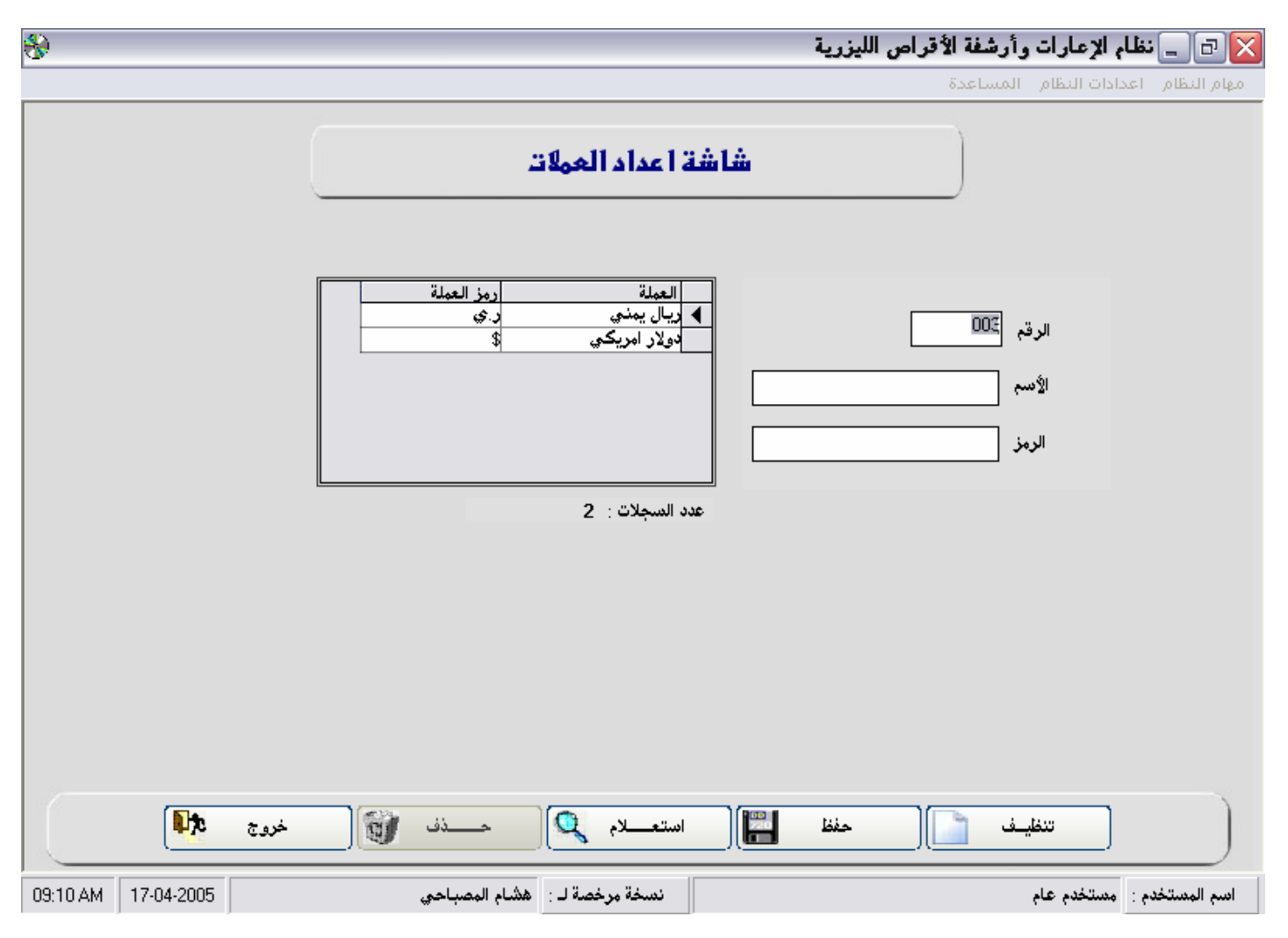

من هذه الشاشة يتم إدخال العملات التي تتعامل بها ، لمعرفة كيفية التعامل مع هذه الشاشة راجع معلومات أساسية صفحة <u>5</u>.

#### 7- السندات :

قم بالضغط على السندات من قائمة إعدادات النظام سوف تظهر لك الشاشة التالية :

| *                  |               |                                                 | وأرشفة الأقراص الليزرية | 🔀 🗗 🔔 نظام الإعارات         |
|--------------------|---------------|-------------------------------------------------|-------------------------|-----------------------------|
|                    |               |                                                 | المساعدة                | مهام النظام العدادات النظام |
|                    | 3             | إعداد انواع المستندا                            | شاشة                    |                             |
|                    | الفواتير      |                                                 | الصندات                 |                             |
|                    |               | نوع السند<br>◄ سند قبض<br>سند صرف<br>سند ايرجاع | 04                      | الرقم<br>اسم السند (        |
|                    |               | عدد السجلات : 3                                 |                         |                             |
|                    | _ذف 🔞 خروج لا | استعـــلام 🕵                                    | ف 🚺 (حفظ 🕌              | تنغلي                       |
| 12:20 PM 16-04-200 | لمصباحي       | نتسخة مرخصة لـ : المشام ا                       |                         | اسم المستخدم : مستخدم عام   |

من هذه الشاشة يتم إضافة أنواع السندات و الفواتير التي تتعامل بها في الحسابات مع المشتركين ، لمعرفة كيفية التعامل مع هذه الشاشة راجع <u>معلومات أساسية صفحة115</u>.

## 8- المستخدمين :

قم بالضغط على المستخدمين من قائمة إعدادات النظام سوف تظهر لك الشاشة التالية :

| <del>&amp;</del>                   |                                                                                                    | قراص الليزرية                                                                               | 🔀 🗗 🔔 نظام الإعارات وأرشفة الأ                                       |
|------------------------------------|----------------------------------------------------------------------------------------------------|---------------------------------------------------------------------------------------------|----------------------------------------------------------------------|
|                                    |                                                                                                    |                                                                                             | مهام النظام العدادات النظام المساعدة                                 |
|                                    | <b>لمستخدمين</b><br>ت 1                                                                                      | <b>شاشة إعداد ا</b>                                                                         |                                                                      |
|                                    | ستخدم اسم المستخدم<br>مستخدم عام                                                                             | رمز المر<br>م الم                                                                           | رمز المستخدم                                                         |
|                                    |                                                                                                    |                                                                                             | اسم المستخدم                                                         |
| لنظام                              | إعدادت ا                                                                                                    | النظام                                                                                      | اولغه                                                                |
|                                    | إدارة الأعمال اليومية<br>▼ بيع اقراص<br>⊽ الإعارات                                                           | إدارة الأعمال اليومية<br>√ بحث عن قرص<br>√ المُشتركين                                       | <ul> <li>بيانات الأقراص الليزرية</li> <li>محتويات الأقراص</li> </ul> |
|                                    | <ul> <li>الإرجاع</li> <li>حسابات المشتركين</li> <li>بيع الأقراص الليزرية</li> <li>محتويات الأقراص</li> </ul> | <ul> <li>◄ التأدينات</li> <li>◄ بيع اقراض</li> <li>◄ الإعارات</li> <li>◄ الإرجاع</li> </ul> | √ کمیات الأقراص                                                      |
| ن إجراء اي تغيرات هذه النسخة للعرض | لايمک                                                                                                    | √ حسابات المشترکین<br>حـفظ 💾 حروج 🕫                                                         | تنظيف                                                                |
| 12:40 PM 9/8/2005                  | ه مرخصة لـ : Demo Version                                                                                    | نسخا                                                                                        | Hisham Al-Mosbahi : اسم المستخدم ا                                   |

من هذه الشاشة يتم إضافة مستخدمين للنظام و صلاحيات التعامل مع النظام قم بكتابة رمز المستخدم واسم المستخدم ومن ثم اختر له الصلاحيات بالضغط على كل صلاحية ومن اضغط زر حفظ لمزيد من المعلومات حول التعامل مع هذه الشاشات راجع معلومات أساسية صفحة 11.

# 9- تغيير كلمة المرور :

قم بالضغط على تغيير كلمة المرور من قائمة إعدادات النظام سوف تظهر لك الشاشة التالية :

| 8                   |                               | تراص الليزرية                                                                                                    | 🔀 🗗 💶 نظام الإعارات وأرشفة الأز      |
|---------------------|-------------------------------|----------------------------------------------------------------------------------------------------|--------------------------------------|
|                     |                               |                                                                                                    | مهام النظام العدادات النظام المساعدة |
|                     | فيير كلمة المرور              | <u>شا</u> شة ت                                                                                                    |                                      |
|                     |                               | <ul> <li>a رمز المستخدم:</li> <li>a كلمة المرور القديمة</li> <li>كلمة المرور الجديدة</li> <li>تأكيد كامة المرور</li> </ul> |                                      |
|                     |                               |                                                                                                    |                                      |
|                     | خروج 👫                        | (                                                                                                    | تنظيف                                |
| 12:23 PM 16-04-2005 | نسخة مرخصة لـ : هشام المصباحي |                                                                                                    | اسم المستخدم : مستخدم عام            |

من هذه الشاشة يتم فقط تغيير كلمة المرور للمستخدم الذي أنت داخل به حالياً مع الانتباه انه لا يتغير اسم المستخدم فقط كلمة المرور هي التي تتغير بعد تغيير كلمة المرور اضغط حفظ .

# مهام النظام

# 1- بيانات الأقراص:

| واجهة الرئيسية للنظام أو بالضغط على قائمة مهام | ت الأقراص ال                  | بيانان | يمكنك فتح هذه الشاشة بالضغط على زر  |
|------------------------------------------------|-------------------------------|--------|-------------------------------------|
| ] ستظهر لك الشاشة التالية :                    | نهام النظام<br>بيانات الأقراص | D      | النظام ومن ثم اختيار بيانات الأقراص |
|                                                | محتويات الأقراص<br>-          |        |                                     |
|                                                | كميات الاقراص                 |        |                                     |
|                                                | إدارة الأعمال اليومية         |        |                                     |
|                                                | استعلامات وتقارير             |        |                                     |
|                                                | خروج من النظام                |        |                                     |

| <b>\$</b>            |                          | الليزرية . [ ]                | مارات وأرشفة الأقراص | 🔀 🗗 🔔 نظام الإد     |
|----------------------|--------------------------|-------------------------------|----------------------|---------------------|
|                      |                          |                               | النظام المساعدة      | مهام النظام اعدادات |
|                      | ت الأقراص                | شاشة بيانا                    |                      |                     |
|                      | افلام اجنبية 1           | الــرف                        | افلام اجنبي          | التصنيف             |
|                      | فديو سيدي                | المشغل 🔻                      | 05-1                 | الرقم               |
|                      | ريال يمني                | العملة                        | الأخضر               | الأسم الرجل         |
|                      |                          | السعر 300                     |                      | الوصف               |
| 6-20-03              |                          | مبلغ الخصم 50<br>             | انسخة 🔿 اصل          | النوع 💿             |
| تكبير ◄ اظهار الصورة | تحديد صورة               | الملاحظات                     | عدد النسخ 1          | عدد السيديهات 2     |
| الرقع التصنيف        | الوصف الأسم              | عدد الأقراص الذوع<br>2 تعديدا | ے<br>افراد اجتب ہ ا  | المشغز              |
|                      |                          |                               | ,                    |                     |
| 4                    |                          |                               |                      | Þ                   |
|                      |                          |                               |                      | عدد السجلات : 1     |
| خروج 🍂               | لام 🔎 👝 خسنف 🔞           | تعديل 🔛 🛛                     | تنظيف 🚺              |                     |
| 09:32 AM 17-04-2005  | مرخصة لـ : هشام المصباحي | نسخة                          | فدم عام              | اسم المستخدم : مستخ |

من هذه الشاشة ندخل معلومات الأقراص ( السيديهات ) أما محتويات الأقراص فتدخل من شاشة أخرى سنشرحها بعد هذه

الشاشة.

| تظهر في هذه القائمة التصنيفات الرئيسية الموجودة في شاشة إعدادا التصنيفات إذا أردت                                                                                                    |                                                                                                    | التصنيف<br>ا |
|----------------------------------------------------------------------------------------------------|----------------------------------------------------------------------------------------------------|--------------|
| إضافة احد التصنيفات من الواجهة الرئيسية للنظام اختر أعدادات النظام ومن ثم التصنيفات                                                                                                    | افلام اجتبعي<br>افلام اجتبعي<br>افلام هندي                                                           |              |
| راجع صفحة 13                                                                                                    | اغاني اجنبي<br>مسرحيات                                                                               |              |
|                                                                                                    |                                                                                                    |              |
| رقم القرص يتم الترقيم فيه اوتوماتكياً الرقم الذي باللون الأزرق هو رقم التصنيف حيث                                                                                                    | 04-150                                                                                               | الرقم        |
| لايمكن تعديله ويتغير بتغير التصنيف في فائمه التصنيفات متلا رقم الافلام العربي 04                                                                                                    |                                                                                                    |              |
| ورقم البرامج 05 والرقم الذي بالون الاسود هو رقم مسلسل في إطار التصنيف يتم تكوينـه                                                                                                    |                                                                                                    |              |
| اوتوماتكياً ويمكن تغييره إذا كنت قد رقمت الأقراص في محلك من سابق حيث سيكلفك هذا                                                                                                    |                                                                                                    |              |
| عناء تغيير أرقام الأقراص والكنلوجات.                                                                                                    |                                                                                                    |              |
| هنا يكتب اسم القرص مثلاً برامج العقرب أو فلم الرجل الأخضر الخ                                                                                                    |                                                                                                    | الأسم        |
| وصف للقرص نفسه مثلاً برامج العقرب يمكن أن نكتب في الوصف كوليكشن برامج<br>متميزة ، أو لعبة Need For Speed يمكن أن نكتب لعبة سباق سيارات الخ                                                         |                                                                                                    | الوصف        |
| يمكنك من هنا اختيار نوع النسخة هل نسخة أصلية أو نسخة.                                                                                                    | <ul> <li>نسخة</li> <li>اصل</li> </ul>                                                                | النوع        |
| يكتب هنا عدد الأقراص الذي ينكون منها البرنامج أو الفلم مثلاً أي فلم عادة ما يتكون<br>من 2 سيدي نكتب 2 ٪.                                                                                           | عدد السيديهات 1                                                                                      |              |
| هنا تكتب كم تملك نسخة من هذا القرص مثلاً احد الأفلام لدي نسخة للإيجار وأخرى<br>احتياطية بهذا المعنى يمكنك زيادة عدد النسخ ومراقبتها من شاشة كميات الأقراص<br>الموجودة في القائمة الرئيسية للنظام . | عدد النسخ 1                                                                                          |              |
| تعرض هذه القائمة أسماء الرفوف أو أماكن التخزين الذي تم إعدادها في شاشة بيانات<br>الرفوف ، لإضافة رف جديد من الواجهة الرئيسية للنظام اختر إعدادات ومن ثم الرفوف<br>راجع صفحة رقم 17.                | افلام عربية 1<br>افلام عربية 2<br>افلام عربية 3<br>افلام عربية 3<br>افلام اجنبية 1<br>افلام اجنبية 2 | الـرف        |
|                                                                                                    |                                                                                                    | س            |
| تعرض هذه القائمة أسماء المشغلات التي تم إعدادها في شاشة بيانات المشغلات ،<br>لإضافة مشغل جديد من الواجهة الرئيسية للنظام اختر إعدادات ومن ثم المشغلات راجع<br>صفحة رقم 16.                         | حییوتر)<br>فدیو سیدی<br>Sony Plastion 1<br>Sony Plastion 2<br>× Box<br>مسجلة                         | المشغل       |
|                                                                                                    |                                                                                                    |              |

| العملة     | بيار يمنعي<br>دولار امريكي | تعرض هذه القائمة أسماء العملات التي تم إعدادها في شاشة بيانات العملات ،<br>لإضافة عملة جديدة من الواجهة الرئيسية للنظام اختر إعدادات ومن ثم العملات راجع<br>صفحة رقم 19 |
|------------|----------------------------|----------------------------------------------------------------------------------------------------|
| التسعر     |                            | هنا يكتب سعر القرص.                                                                                                    |
| مبلغ الخصم |                            | هنا يكتب المبلغ الذي أستطيع أن أخفض سعر القرص إليه مثلاً : سعر القرص 400<br>ريال يمكنك عمل خصم حتى مبلغ 50 ريال فقط.                                                    |
| الملاحظات  | <ul> <li>×</li> </ul>      | هذا الحقل مفتوح يمكن كتابة أي معلومات أخرى في هذا الحقل.                                                                                                    |

لإضافة صورة لأحد الأفلام : قم بإختيار الفلم من قائمة العرض

|                      | التصنيف<br>افلام اجنبي | الرقم<br>0551            | الأسم<br>الرجل الأخضر | الوصف          | النوع<br>نسخة   | عدد الأقراص<br>2 | الــرف<br>افلام احتيبة 1                      | المشغل<br>فديو سيدي      |
|----------------------|------------------------|--------------------------|-----------------------|----------------|-----------------|------------------|-----------------------------------------------|--------------------------|
|                      |                        |                          |                       |                |                 |                  |                                               |                          |
|                      |                        |                          |                       | ة التالية :    | ستظهر لك الشاش  | د صورة           | زر تحدی                                       | ومن ثم اضغط على          |
| Open                 | 11.5 M                 |                          |                       | ? 🔀            |                 | Open             | م اخر فط زر                                   | اختد الصورية ومن ث       |
| Look jn:             | Pics                   |                          | • 🖬 🐴 🖃 •             |                |                 | open             | ، <u>ــــــــــــــــــــــــــــــــــــ</u> | ، ــــر ، ــــور و در ــ |
| My Recent            | HOME-RANGE             | Pt ()                    |                       |                | الصورة          | ، قد حفظت        | رة بهذا تكون                                  | ستلاحظ ظهور الصو         |
| Documents            | A B                    |                          |                       |                |                 |                  |                                               | - 194 - NI               |
| Desktop              | Home-on-the-Ra         | inge House-of-the-Dea    | d hulk 3              |                |                 | ** ** * * *      | . <b>.</b>                                    | ملاحظات :                |
|                      | De                     |                          |                       |                | <u>صور</u> ة    | ثم إضافه الد     | س او لا ومن ا                                 | 1- يجب حفظ الفر          |
| My Documents         |                        |                          |                       |                | نداشة لكي       | لم تنظيف الن     | زر حفظ لايت                                   | 2- عند الضغط على         |
| My Computer          |                        |                          |                       |                | تيار الرف       | ين عناء اخذ      | ں الأخرى بدو                                  | يسهل إدخال الأقراص       |
|                      | File <u>n</u> ame:     | hulk_3                   | <u> </u>              | <u>O</u> pen   |                 |                  | الخ .                                         | والعملة والسعر           |
| My Network<br>Places | Files of type:         | Onlay *.Jpg Type (*.Jpg) | •                     | Cancel         |                 |                  | C                                             |                          |
|                      | 2                      | - open de Iogg enly      |                       |                |                 |                  |                                               |                          |
| قرص                  | كتابة اسم ال           | ب عليه يمكنك             | أن المؤشر واقف        | ته السابقة ، و | ں قم مسحت بیانا | ) اسم القر ص     | نلاحظ أن حقل                                  | 2- بعد أول حفظ سن        |

والضغط على مفتاح Enter فقط للحفظ بدلاً من الذهاب لزر حفظ والضغط عليه بالماوس.

#### محتويات الأقراص:

يمكنك فتح هذه الشاشة بالضغط على زر محتويات الأقراص من الواجهة الرئيسية للنظام أو بالضغط على قائمة مهام النظام ومن ثم اختيار محتويات الأقراص النظام النظام ومن ثم اختيار محتويات الأقراص البيانات الأقراص محتويات الأقراص البعارات والتأمينات وحسابات المشتركين استعلامات ونقارير خروج من النظام

|          |                    |                                                        |                                                          | 🔀 🗗 💶 نظام الإعارات وأرشفة الأقراص الليزرية                                                                  |
|----------|--------------------|--------------------------------------------------------|----------------------------------------------------------|----------------------------------------------------------------------------------------------------|
|          |                    |                                                        |                                                          | مهام النظام العدادات النظام المساعدة                                                                         |
|          |                    | اص                                                     | اطافة وتعديل معتويات الأقر                               | 3 <b>41</b> 4                                                                                                |
|          | 1                  | اعل<br>رقم النسخة ▼<br>نوع الفلم ▼<br>الشركة المنتجة ▼ | العاقد وتعديل معويات الاقر<br>بف الرئيسي<br>نيف الفرعي ↓ | التصنيف  التصنيف  التصنيف  المرجل الأخضر المرجل الأخضر التصني التصليم الرجل الأخضر الرجل الأخضر الرجل الأخضر |
|          | خروج<br>النسخة رقم | التصنيف الفرعمي (                                      | تنظيف في حفظ التصنيف الرئيسي                             | عدد السجلات : 0 <b>ا&lt; &lt;&gt;&gt;&gt; &gt; </b>                                                          |
| 11:06 AM | 18-04-2005         | المصباحي                                               | نسخة مرخصة لـ : المشام                                   | اسم المستخدم : مستخدم عام                                                                                    |

من هذه الشاشة يتم إدخال محتويات الأقراص بمعني البرامج أو الأفلام أو الملفات التي تحتويها هذه الأقراص مثلاً : بعد إضافة سيدي يمكن إضافة البرامج الذي يحتويه هذا السيدي عبر هذه الشاشة حتى يسهل البحث عن أي برنامج ليظهر لك كل الأقراص التي تحتوي على هذا البرنامج الذي أو سنتعلم الآن كيف نقوم بإضافة قرص برامج ، قرص أفلام ، قرص أغاني ، قرص ألعاب.

| (مهم جداً) هنا يكتب اسم الملف ( البرنامج ) أو اسم المجلد الذي يحتوى على<br>الملف الذي تريد كتابة التفاصيل عنه مثلاً في حالة الأفلام تكتب هنا<br>AVSEQ01 في حالة كان سيدي برامج اكتب اسم البرنامج مثلاً<br>Norton في حالة كان سيدي أغاني اكتب اسم الأغنية مثلاً<br>واحشني موت في حالة كان سيدي ألعاب اكتب اسم اللعبة Need For<br>Decod | ادىم الملڭ / المجلد |
|----------------------------------------------------------------------------------------------------|---------------------|
| (مهم جداً) هذه القائمة تعرض كل التصنيفات الرئيسية المندرجة تحت نوع<br>القرص (التصنيف العام) المعدة مسبقاً في شاشة التصنيفات مثلاً إذا اخترنا<br>سيدي أفلام عربي سيظهر في هذه القائمة أفلام مصرية ، سورية الخ                                                                                                    | التصنيف الرئيسي     |
| (مهم جداً) هذه القائمة تعرض كل التصنيفات الفرعية المندرجة تحت<br>التصنيف الرئيسي مثلاً إذا اخترنا سيدي أفلام مصرية في قائمة التصنيف<br>الرئيسي ستعرض هذه القائمة كل الفنانين المندرجين تحت أفلام مصرية.                                                                                                    | التصنيف الفرعي      |
| (غير مهم) هذا تختار رقم القرص الذي يحتوي على هذا البرنامج مثلاً :<br>سيدي برامج الملك 5 يتكون من 2 سيدي القرص الأول برامج خدمية<br>والثاني مجموعة برامج تصاميم فعندما نكتب برامج التصاميم يمكن أن نحدد<br>أن هذا البرنامج موجود في القرص رقم 2.                                                                                       | رقم النسخة          |
| (غير مهم) هنا تكتب إصدار البرنامج .                                                                                                    | الإصدار             |
| (مهم جداً) في حالة كنت تقوم بإدخال أقر اص بر امج من المهم أن تكتب ماهو<br>عمل البرنامج في هذا الحقل حتى يسهل عليم البحث بعمل البرنامج.                                                                                                    | الـــــوصف          |
| عند ضغط هذا الزر يفتح لك الحقول التالية شرحها وهي حقول إضافية<br>تستخدم لتوسع في إدخال البر امج والأفلام.                                                                                                    | معلومات اخری >>     |
| (غير مهم) في حالة كنت تدخل محتويات أقراص أغاني وبعض هذه<br>الأغاني فيديو والأخرى صوت يمكنك تحديد نوع الملف صوت أو فديو.                                                                                                    | نوع الفلم 🚽         |
| (غير مهم) تعرض هذه القائمة أسماء الشركات المعدة مسبقاً في شاشة<br>الشركات هنا يمكنك اختيار الشركة المنتجة للبرنامج أو الفلم.                                                                                                    | الشركة المنتجة 🖵    |
| (غير مهم) هنا يمكنك وضع رقم تسجيل هذا البرنامج المسمى Register<br>code                                                                                                    | رقم التسجيل         |
| (غير مهم) في بعض البرامج تحتاج الي كلمة لفتح البرنـامج يمكنك<br>كتابتها هنا                                                                                                    | كلمة المرور         |

| (غير مهم) هنا يمكن أن تحدد موقع البرنامج في القرص ولكن هنا لاتكتد<br>الموقع كتابة ولاكن استخدم الأزرار الموجودة بجانب الحقل والتي تفتح شاش<br>تختار منها البرنامج ليكتب موقعة اوتوماتكياً. | وقع الملف / المجلد 🔄 |
|----------------------------------------------------------------------------------------------------|----------------------|
| (مهم جداً) مهم في حالة كنت تدخل أقراص ألعاب هنا يمكنك كتابة الموصفات<br>المطلوبة من كرت شاشة والمعالج الخ التي تحتجها اللعبة ليتم تشغيلها.                                                 | مواصفات المطلوبة     |
| (غير مهم) يمكنك هنا كتابة طريقة التصيب ( تحميل البرنامج في الجهاز )                                                                                                    | طريقة التنصيب        |
| (غير مهم) لإضافة أي ملاحظات أخرى .                                                                                                    | ملاحظات              |
| (غير مهم) يمكنك هنا تحديد موقع الكراك أو الباتش لتسجيل البرنامج                                                                                                    | الكراك او الباتش     |
| يفتح لك شاشة تختار البرنامج ليكتب لك موقع البرنامج اتوماتكياً.                                                                                                    |                      |
| يفتح لك شاشة تختار مجلد وليس برنامج ليكتب اوتوماتكياً.                                                                                                    |                      |
|                                                                                                    |                      |
|                                                                                                    |                      |

قم بإختيار اسم القرص من القائمة التالية اذا كان ظاهر أ

لحفظ محتويات أحد الأقرص:

الرجل الأخضر BAD BOY 2 الرجل المتسلق ستانك لوحش أول الصين العظيم

في حالة لم يكن الفلم ظاهراً يمكن الاستعلام عن طريق نوع القرص أو أسمة أو رقمة ثم الضغط على زر استعلام كما في الشكل التالي :

| 🔻 افلام عربي | التصنيف   |
|--------------|-----------|
| فول ]        | اسم القرص |
|              | رقم القرص |
| استعلام ک    |           |

ثم كتابة اسم الملف داخل القرص AVSEQ01 ثم اختيار التصنيف الرئيسي وممن ثم التصنيف الفرعي واضغط زر حفظ

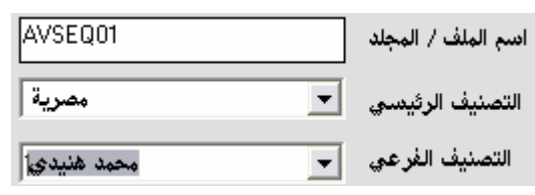

ستلاحظ اضافة صف في قائمة محتويات الأقراص الموجودة في الأسفل والتي تعرض جميع محتويات الأقراص

| Π | النسخة رقع | التصنيف الفرعي | التصنيف الرئيسي | الـــــوصـــف | ادسم الملف / المجلد |   |
|---|------------|----------------|-----------------|---------------|---------------------|---|
|   | 1          | محمد هنيدي     | مصرية           |               | AVSEQ01             | • |
|   | -          |                |                 |               |                     |   |

لتعديل أو حذف أي محتويات:

من قائمة محتويات الأقراص اختر المحتوى الذي تريد تعديله أو حذفه ثم اضغط على زر تعديل أو حذف

ولكن هنا لاتكتب والتى تفتح شاشة

جميع الحقوق محفوظة للمبرمج / هشام عبدالرزاق المصباحي

## 3- كميات الأقراص:

يمكنك فتح هذه الشاشة بالضغط على زر مهام النظام النظام ومن ثم إختيار محتويات الأقراص محتويات الأقراص النظام ومن ثم إختيار محتويات الأقراص محتويات الأقراص المتعلامات وتقارير استعلامات وتقارير استعلامات وتقارير

| )               |                        |               |                   |                | ، الليزرية  | شفة الاقراص  | م الإعارات وآر  | ⊡نظا،          |
|-----------------|------------------------|---------------|-------------------|----------------|-------------|--------------|-----------------|----------------|
|                 |                        |               |                   |                |             | ساعدة        | ادات النظام الم | بام النظام اعد |
| (۱)             |                        | الـرف 🔻       | •                 | التصنيف        |             | القرص        | اسم             | قم القرص       |
| رقم القرص       | اسم القرص              | التصنيف       | الرف              | الكمية المخزنة | اقراص معارة | اقراص مرتجعة | اقراص مبيوعة    | الكمية         |
| 01-85           | الكتبية                | افلام عربي    | أفلام عربي 3      | 1              | 0           | 0            | 0               | 1              |
| 01-84           | النوم في العسل         | افلام عربي    | أفلام عربي 3      | 1              | 0           | 0            | 0               | 1              |
| 01-83           | الساحر                 | افلام عربي    | أفلام عربي 3      | 1              | 0           | 0            | 0               | 1              |
| 01-81           | ي في الجامعة الأميركية | افلام عربي و  | أفلام عريبي 3     | 1              | 0           | 0            | 0               | 1              |
| 01-8            | مغامرون حول العالم     | افلام عربي    | افلام عربي 1      | 1              | 0           | 0            | 0               | 1              |
| 01-79           | جزيرة الشياطين         | افلام عربي    | أفلام عريبي 3     | 1              | 0           | 0            | 0               | 1              |
| 01-78           | الناظر                 | افلام عربي    | أفلام عريبي 3     | 1              | 0           | 0            | 0               | 1              |
| 01-80           | البـاشـا تلميذ         | افلام عربي    | أفلام عريبي 3     | 1              | 0           | 0            | 0               | 1              |
| 01-90           | کلام اليل              | افلام عربي    | أفلام عريبي 3     | 1              | 0           | 0            | 0               | 1              |
| 01-15           | هاللو أميركا           | افلام عربي    | افلام عربي 1      | 1              | 0           | 0            | 0               | 1              |
| 01-28           | حنفي الأبهة            | افلام عربي    | افلام عربي 1      | 1              | 0           | 0            | 0               | 1              |
| 01-27           | كلام في الحب           | افلام عربي    | افلام عربي 1      | 1              | 0           | 0            | 0               | 1              |
| 01-26           | كركون في الشارع        | افلام عربي    | افلام عربي 1      | 1              | 0           | 0            | 0               | 1              |
| 01-25           | خلي بالك من جيرانك     | افلام عربي    | افلام عربي 1      | 1              | 0           | 0            | 0               | 1              |
| 01-24           | اللعب مع الكبار        | افلام عربي    | افلام عربـي 1     | 1              | 0           | 0            | 0               | 1              |
| 01-23           | الجحيم                 | افلام عربي    | افلام عربي 1      | 1              | 0           | 0            | 0               | 1              |
| 01-22           | أمير الظلام            | افلام عربي    | افلام عربي 1      | 1              | 0           | 0            | 0               | 1              |
| 01-21           | المولد                 | افلام عربي    | افلام عربي 1      | 1              | 0           | 0            | 0               | 1              |
| 01-20           | المشبوه                | افلام عربي    | افلام عربي 1      | 1              | 0           | 0            | 0               | 1              |
| 01-2            | الهلفوت                | افلام عربتي   | افلام عربي 1      | 2              | 1           | 1            | 1               | 1              |
| خروج <b>ترا</b> |                        |               | لسجلات : 715      | عددا           |             |              | ير              | طباعة التقر    |
| ):06 AM 10-05-  | 2005                   | فشام المصباحي | نسخة مرخصة لـ : ا |                |             |              | مستخدم عام      | يم المستخدم :  |

من هذه الشاشة يمكنك مراقبة كميات الأقراص كم بيع منها وكم مؤجر وكم تبقى كما يمكنك طبع تقرير بالضغط على زر

طباعة التقرير.

لزيادة كمية احد الأقراص قم بالضغط على اسم القرص من قائمة العرض ومن ثم اضغط سيظهر مقبض لزياد الكمية او النقصان 🛟 قم بالضغط عليه وضبط الكمية .

- 29 -

## إدارة الأعمال اليومية

تستخدم الشاشتين السابقتين (بيانات القرص الليزري ، ومحتويات الأقراص ) في إضافة الأقراص وأرشفتها للمرة الأولى فقط حتى في حالة إضافة أقراص جديدة لن يكون الجهد كبيراً في إضافتها كما في اول مرة . أم العمل الرئيسي سيكون في هذه الشاشة التي سنشر حها الآن.

|     |                   |                        |               | 1ti = 21 2.ti      | att ter         |                  | مهام النظام     | 1                                     |
|-----|-------------------|------------------------|---------------|--------------------|-----------------|------------------|-----------------|---------------------------------------|
|     |                   |                        | ليه :         | الشاشه الثا        | ستظهر لك        | راص              | بيانات الأق     | من تم اختيار                          |
|     |                   |                        |               |                    |                 | لأقراص           | محتویات ا       |                                       |
|     |                   |                        |               |                    |                 | قراص 🚽           | كميات الأز      |                                       |
|     |                   |                        |               |                    |                 | مال اليومية      | إدارة الأعد     |                                       |
|     |                   |                        |               |                    |                 | ت وتقارير        | استعلامات       |                                       |
|     |                   |                        |               |                    |                 | النظام           | خروج من         |                                       |
| 8   |                   |                        |               |                    |                 | ص الليزرية       | ت وأرشفة الأقرا | 🗗 _ نظام الإعارا،                     |
| _   |                   |                        |               |                    |                 |                  | م المساعدة      | ام النظام اعدادات النظا               |
|     |                   |                        |               | ل اليومية          | شة إدارة الأعما | a L ش            |                 |                                       |
| _   |                   |                        |               |                    |                 | . Y              |                 |                                       |
| کین | سابات المشتر      | الإرجـــاع حد          | ارات          | الإعـــ            | بيع اقراص       | التأمينات        | المشتركين       | بحث عن صيدي                           |
|     | CO.               | UNR DISTOREM 2004      |               |                    |                 |                  |                 |                                       |
|     |                   |                        |               |                    |                 | الغاب]           |                 | التصليف العرض                         |
|     |                   |                        |               |                    | - J             | المشغا           |                 | التصنيف العام 🚽                       |
|     | A H               |                        |               |                    |                 |                  |                 |                                       |
|     | (Se               |                        |               |                    |                 |                  |                 | التصليف الغرعي 🚽                      |
|     | 20                |                        |               |                    |                 |                  |                 | الرقم                                 |
|     |                   |                        |               |                    |                 |                  |                 |                                       |
|     | R                 |                        |               |                    |                 |                  |                 | ~~~                                   |
|     | رقم القرص<br>1991 | اسم القرص<br>VICE CITX | التصنيف العام | المشغل<br>كىيىم تو | مكان التخزين    | التصنيف الرئيسجي | التصنيف الفرعي  | ▲ الحالة                              |
|     | 08-10             | BEST GAMES NEW         | الغاب         | کمبیوتر            | برامج 1         |                  |                 |                                       |
|     | 08-11             | TOP GAMES 22           | العاب         | کمبیوتر            | برامج 1         |                  |                 |                                       |
|     | 08-12             | TIGER HUNT             | العاب         | کمبيوتر            | برامج 1         |                  |                 |                                       |
|     | 08-13             | NEED FOR SPEED A       | العاب ال      | کمبيوتر            | برامج 1         |                  |                 |                                       |
|     | 08-14             | TOP GAMES 50           | العاب         | کمبيوتر            | برامج 1         |                  |                 |                                       |
|     | 08-15             | TOP GAMES 37           | العاب         | كمبيوتر            | برامج 1         |                  |                 |                                       |
|     | 100.10            | Top games 50           |               | <b>c</b>           | 1               | 1                | 1               | · · · · · · · · · · · · · · · · · · · |
|     |                   |                        |               |                    |                 |                  |                 | •                                     |
|     |                   |                        |               |                    |                 |                  |                 | عدد السجلات : 5.3                     |
|     |                   |                        |               |                    |                 |                  |                 |                                       |
|     |                   | خروج عارا              | نه 😭          |                    | استغــــلام     | حفظ              | تنظيف           |                                       |

تم تفسيم هذه الشاشة إلي التالي ( بحث عن سيدي – المشتركين – التأمينات- بيع اقراص – الإعارات – الإرجاع – حسابات المشتركين ) بحيث يسهل على مستخدم النظام إدارة أعماله اليومية من شاشة دون عناء التنقل إلى عدة شاشات .

- 30 -

#### ا بحث عن سيدي :

يمكنك من هذه الشاشة الإستعلام عن الأفلام عندما يأتي عميل يطلب فلم ، فمن هذه الشاشة تعرف أين يوجد هذا القرص وحالة هذا القرص كذلك كم رقمه حتى تستطيع عمل إعارة له .

مثال : طلب احد الزبائن كل أفلام عادل إمام سنقوم بالإستعلام :

سنختار من قائمة تصنيف القرص : أفلام عربي ، ومن قائمة التصنيف الرئيسي : مصرية ، ومن قائمة التصنيف الفرعي : عادل إمام ثم الضغط على إستعلام .

|               |                      |                   | بال اليومية | فة إدارة الأعر | 1 <b>4</b>       |                 |                 |
|---------------|----------------------|-------------------|-------------|----------------|------------------|-----------------|-----------------|
| سابات المشترة | الإرجـــاع حا        | ارات              | الإعــ      | بيع اقراص      | التأمينات        | المشتركين       | دڻ عن ميدي      |
|               |                      |                   |             |                |                  |                 |                 |
|               |                      |                   |             | <u> </u>       | للام عربي الــرف | i               | التصنيف القرص   |
|               |                      |                   |             | <b>.</b>       | مصدعت المشغا     |                 | التصنيف العام   |
|               |                      |                   |             | ·              |                  |                 |                 |
|               |                      |                   |             |                | عادل إمام        |                 | لتصنيف الفرعي 🔻 |
|               |                      |                   |             |                |                  |                 |                 |
|               |                      |                   |             |                |                  |                 | الرقم           |
|               |                      |                   |             |                |                  |                 | الأسم           |
|               | -                    |                   | -           |                |                  | <b>F</b>        | ·               |
| رقم القرص     | اسم القرص            | التصنيف العام     | المشغل      | مكان التخزين   | التصنيف الرئيسي  | التصنيف الفرعمي | الحالة          |
| 01.5          | الإرھابچي<br>الات ما | اقلام عربي الألاء | فديو سيدي   | افلام عربي [   | مصري             | عادل إمام       |                 |
| 01-0          | المنتشون             | افلام عريتي       | فديو سيدي   | افلام غريدي ا  | مصر عي           | مادل ادام       |                 |
| 01-10         | يحترس من الحط        | افلام عريبي       | فديو سيدي   | افلام عربي ا   | ەكىرىي           | عادل اراد       |                 |
| 01-22         | امير الطعرم          | افلام عريتي       | فديو سيدي   | افلام عربي ا   | مصر عي           | عادل إيام       |                 |
| 01-4          | الامية الدياكية      | افلام عريتي       | فديو سيدي   | افلام غريدي ا  | مصر عي           | مادل ادام       |                 |
| 01-17         | النجرية الدنمارخية   | افلام عربين       | فديو سيدي   | افلام عربي ا   | مصر جي           | مادل ایران      |                 |
| 01-23         | الجحيم               | افلام عربتي       | فديو سيدي   | افدم عربي ا    | مصري             | عادل زمام       |                 |
|               |                      |                   |             |                |                  | the at LUE.     |                 |
|               | la anti              |                   |             | N turk         | 21 biz           | i da da vi      | د السجلات : 48  |

المشتركين :

من هذه الشاشة يمكنك إضافة المشتركين والعملاء حيث يمكنك إدارة حساباتهم من شاشة حسابات المشتركين ، للحفظ والتعديل

# أو الحذف راجع معلومات أساسية صفحة 5.

| *                   |             |                              | رية                                                                                                    | وأرشفة الأقراص الليز | 🔀 🗗 🔔 نظام الإعارات          |
|---------------------|-------------|------------------------------|----------------------------------------------------------------------------------------------------|----------------------|------------------------------|
|                     |             |                              |                                                                                                    | المساعدة             | مهام النظام - اعدادات النظام |
|                     | تركين       | اص وحسابات المش              | إعارة وإرجاع الأقر                                                                                                    | شاشة                 |                              |
| حسابات المشتركين    | الإرجــــاع | الإعـــارات                  | التأمينات                                                                                                    | المشتركين            | بحث عن سيدي                  |
|                     |             | الہلاحظات<br>                | الأدسم<br>1 الرقم<br>2 مشترك<br>3 مشترك<br>00003<br>مشترك<br>3 مشترك<br>3 مشتر<br>3 مشترك<br>3 مشتررك<br>3 مشترك<br>3 مشتر<br>3 مشتر<br>3 مشتر<br>3 مشترك |                      | الرقم 2000                   |
| <b>I</b>            | ذف 🔞 🥌      |                              | حفظ 📕 (استع                                                                                                    | ظيف 🚺 (              |                              |
| 09:59 AM 19-04-2005 | مي          | خة مرخصة لـ : 🛛 هشام المصباح | ندس                                                                                                    |                      | اسم المستخدم : مستخدم عام    |

#### التأمينات :

بعد إضافة المشترك يمكنك عمل تأمين له من هذه الشاشة قم بإختيار المشترك من قائمة العرض بالضغط عليه أن كان ظاهراً، في حالة لم يكن ظاهر في حقل اسم المشترك قم بكتابة الحروف الأولى في حقل اسم المشترك سيظهر المشترك في قائمة العرض قم بالضغط عليه ومن ثم أكتب التأمين في حقل مبلغ التأمين واضغط زر حفظ.

|          |              |                                                                                                    | 🔀 🗗 💶 نظام الإعارات وأرشفة الأقراص الليزرية |
|----------|--------------|----------------------------------------------------------------------------------------------------|---------------------------------------------|
|          |              |                                                                                                    | مهام النظام ااعدادات النظام المساعدة        |
|          |              | إرجاع الأقراص وحسابات المشتركين                                                                              | شاشة إعارة وإ                               |
| تركين    | حسابات المشا | أمينات الإعسارات الإرجساع                                                                                    | بحث عن سيدي المشتركين التأ                  |
|          |              | اسم المشترك التأمين<br>♦ مشترك 1<br>مشترك 2<br>۵<br>۵<br>۵<br>۵<br>۵<br>۵<br>۵<br>۵<br>۵<br>۵<br>۵<br>۵<br>۵ | اسم المشترك أم <sup>ش</sup> لاً             |
|          | <b>.</b>     | 🖬 🔍 حــــذف 🚳 🕹                                                                                              | تنظيف 🚺 حفظ                                 |
| 10:02 AM | 19-04-2005   | ننسخة مرخصة ك : هشام المصباحي                                                                                | اسم المستخدم : مستخدم عام                   |

#### ا بيع اقراص :

من هذه الشاشة يمكنك إدارة أعمال البيع سواء للمشتركين او العملاء ( أي دفع أجل ) أو لغير هم .

- حقل اسم المشترك يمكنك فيه اختيار احد المشتركين لبيع قرص له في حالة كان شخص عادي لايتم اختيار هذا الحقل
  - في حقل رقم القرص اكتب رقم القرص ومن ثم انتقل بزر Tab .
  - سيظهر سعر القرص اذا كان قد سبق كتابته في شاشة بيانات الأقراص قم بتعديله على حسب رغبتك
    - يمكنك ايضاً اختيار فاتورة ورقمها .
- خيار انقاص من كمية الأقراص : في حالة كنت نسخت القرص للعميل في ذلك الوقت لاتقم بوضع علامه صح على الخيار
   ، اما في حالة بعت قرص من المخزون يجب تفعيل هذا الخيار ليقوم بإنقاص القرص من الكمية المخزنة.
  - اذا كان الشخص الذي بعت له من احد المشتركين وتم اختيار اسمة من قائمة اسم المشترك سوف يقوم البرنامج بتسجيل حركة بيع لهذا المشترك ، كما يمكنك متابعة حسابه اذا دفع بالأجل من شاشة حسابات المشتركين
    - حقل الشؤح يتم تعبئتة اوتوماتكياً مع امكانية التعديل في حالة اختيارك مشترك حيث سيتم إضافة حركة للمشترك في
       حسابات المشتركين .

|                             |                           | _              | _              | -200                       | المصاعدة  | م النظام اعدادات النظام      |
|-----------------------------|---------------------------|----------------|----------------|----------------------------|-----------|------------------------------|
|                             | مية                       | الأعمال اليو   | شاشة إدارة     | 1                          |           |                              |
| الإرجـــاع حسابات المشتركين | الإعـــارات               | اقراص          | ت ہیچ          | التأمينا                   | المشتركين | بحث عن سيدي                  |
| الشرح                       | 10-05-2005                |                | التاريخ        |                            |           | اسم المشترك 🔻                |
| <b>•</b>                    |                           | •              | نوع الفاتورة   |                            |           | رقم القرص                    |
|                             |                           |                | رقم الفاتورة   |                            |           | اسم القرص                    |
|                             |                           |                | V orten 4 ro   |                            |           |                              |
|                             |                           |                | تاريح الفاتورة |                            |           | مبلع القرص                   |
|                             | بة الأقراص                | 🔲 انقاص من کمی |                |                            |           | لمبلغ المدفوع                |
| الرف التاريخ                | التصنيف                   | المبلغ المدفوع | مبلغ القرص     | اسم القرص                  | رقم القرص | اسم المشترك                  |
| افلام عربون 1 ۲۰۰۵۰۰۵۱      | افلام عربتي               | <u>٤</u> ٠٠    | ٤٠٠            | المليونير الفقير           | 1-+1      | هشام المصباحي                |
| افلام عربي ( (ما ما ما م    | افلام عربين               | 1++            | <u> </u>       | المنتسول<br>الكلية الشيحيي | 71        | هشام المصباحي                |
|                             | اخدم عربين<br>افلام عربين | ۲۰۰<br>٤۰۰     | ٤٠٠            | الملى تعاير يحب            | 1-+1      | الشتام ، بهصب حتي<br>أخد سمب |
| افلاء عريمى [ ١-٥-٥-٢٠٠     |                           |                | -              |                            | · · ·     |                              |

#### الإعارات:

من هذه الشاشة يمكنك إدخال الإعارات لإضافة إعارة

- 1- انتقل إلى حقل اسم المشترك وقم بالضغط على المشترك من القائمة إذا كان ظاهراً ، في حالة لم يكن ظاهر قم بكتابة الحروف الأولى من أسمة ليظهر في القائمة .
- 2- اكتب رقم القرص هذا بهذا الشكل ( 5-01) ستلاحظ عند الانتقال إلى أي حقل ظهور اسم القرص في حقل اسم القرص المرص القرص المرص القرص المراحي المراحي ال

اسم القرص <u>رقم القرص</u> 4-08

6-08

6-02

مالقرد

لغات 1

اغلاق

Max Paune 2

Commandos 3 MATRIX

SPIDER MAN 2

موافق

عليه مرتين أو اختياره من القائمة ومن اضغط زر موافق.

- 3- في حقل التاريخ سيظهر تاريخ اليوم مباشرة يمكنك تغييره .
- 4- في حقل مبلغ الإعارة اكتب بكم ستأجر هذا القرص للمشترك.

| هنا صفر إذا لم يدفع أي شئ حيث يمكنك معرفة | كنك أن تضع   | هذا المشترك يم | اكتب كم دفع لك   | المبلغ المدفوع | 5- في حقل |
|-------------------------------------------|--------------|----------------|------------------|----------------|-----------|
|                                           | ، المشتر كين | ن شاشة حسابات  | م عليه وكم له مر | هذا المشتر ك ك | حسابات    |

- 6- في حقل عدد أيام الإعارة تكتب عدد الأيام الذي من بعدها سيحسب أن هذا القرص متأخر .
- 7- مبلغ خصم تأخير على كل يوم في هذا الحق تحدد كم المبلغ الذي سيخصم على الزبون في حالة تأخرة لليوم الواحد .
  - 8- إذا كنت تتعامل بسندات يمكنك كتابة رقم السند هنا ، وفي حالة وجود ملاحظات اكتبها في حقل ملاحظات .
- 9- حقل الشرح يتكون أوتوماتكياً حيث محتويات هذا الحقل ستظهر في شاشة حسابات المشتركين كما سنرى عند الوصول لشاشة حسابات المشتركين .

| حسابات المشتركين                        | الإرجــــاع                          | الإعـــارات                     | التأمينات               | المشتركين       | بحث عن سيدي         |
|-----------------------------------------|--------------------------------------|---------------------------------|-------------------------|-----------------|---------------------|
|                                         |                                      |                                 |                         |                 |                     |
|                                         | رقم السند                            | عارة <sup>50</sup>              | مبلغ الإ                |                 | اسم المشترك مشترك 1 |
|                                         | الملاحظات                            | دفوع 0                          | المبلغ الم              | 04-1            | رقم القرص           |
|                                         |                                      | <br>نعارة <sup>3</sup>          | عدد ايـام الأسن         | العظيم          | اسم القرص فول الصين |
| ستعارة سيدي رقم 🔼<br>(فول الصين العظيم) | الشرح مقابل لا<br>1-04               | <br>ړيوم 50                     | مبلغ خصم التأخير على كا | 19-04-2005      | التاريخ             |
| للتاريخ                                 | ۔۔۔۔۔<br>ة  مبلغ خصم تأخير   رقم الم | لمبلغ المدفوع∣ عدد إيام الإعارة | مبلغ الإعارة ا          | قرص اسم المشترك | رقم القرص اسم ال    |
|                                         |                                      |                                 |                         |                 |                     |
|                                         |                                      |                                 |                         |                 |                     |

#### الإرجاع:

تنقسم هذه الشاشة إلى الأتي:

1- شريط البحث من هذا الشريط تستطيع البحث عن الأقراص المستعارة سواء برقم القرص أو بأسم القرص أو برقم السند أو بأسم المشترك ثم الضغط على زر استعلام أو الزر الموجود في نهاية الشريط ليظهر القرص في قائمة أقراص مستعارة.

رقم القرص 🚺 اسم القرص 🚺 رقم المنذد 🚽 اسم المشترك 🔽

#### 2 قائمة أقراص مستعارة: ستلاحظ في هذه القائمة 3 الوان وهي :

أ- اللون الأحمر : يدل على ان هذا القرص قد تأخر والأن يجب أن يباع.

ب- اللون الأزرق : يدل على ان القرص تأخر لكن ماز ال يوجد تأمين يخصم منه لاحظ القرص الثاني في الشكل مبلغ التأخير 50 لكن التأمين 100 . ج- اللون الأخضر : يدل على أن هذا القرص لم يتأخر لاحظ القرص الثالث عدد الأيام المتأخرة 2- أى انه تبقى له يومين .

| مبالغ تأخير | الأيام المتأخرة | عدد ايام الإعارة | التأمين | تاريخ الإعارة | رقم السند | اسم القرص        | رقم القرص | اسم المشترك |
|-------------|-----------------|------------------|---------|---------------|-----------|------------------|-----------|-------------|
| 3           | 1               | 2                | 0       | 2005-04-16    | 0         | اللعب مع الكيار  | 2-04      | مشترك 2     |
| 50          | 1               | 2                | 100     | 2005-04-16    | 0         | فول الصين العظيم | 1-04      | مشترك 1     |
| 0           | 2-              | 2                | 0       | 2005-04-19    | 0         | الأر هابي        | 3-04      | مشترك 3     |

3- ازرار ارجاع الأقراص: يتم تفعيل هذه الأزرار بمجرد الضغط على أي قرص من قائمة اقراص مستعارة فعند الضغط على قرص باللون الأحمر يكون لون زر بيع القرص باللون الأزرق يعني المفروض أن تضغط له هذا االزر وعند الضغط على قرص باللون الأزرق يكون لون زر بيع القرص باللون الأزرق يعني المفروض أن تضغط له هذا الزر وعند الضغط على قرص باللون الأزرق يكون لون زر بيع القرص باللون الأزرق يعني المفروض أن تضغط له هذا الزر وعند الضغط على قرص باللون الأزرق يعني المفروض أن تضغط له هذا الزر وعند الضغط على قرص باللون الأزرق يعني المفروض أن تضغط له هذا الزر وعند الضغط على قرص باللون الأزرق بيع القرص باللون الأزرق يعني المفروض أن تضغط له هذا الزر وعند الضغط على قرص باللون الأزرق بيعني المؤرق يعني المفروض أن تضغط له هذا الزر وعند الضغط على قرص باللون الأزرق بيع القرص باللون الأزرق وعند الضغط على قرص باللون الأزرق وعند الضغط على قرص باللون الأزرق وعند الضغط على قرص باللون الأزرق وعند الضغط على قرص باللون الأزرق وعند الضغط على قرص باللون الأزرق وعند الضغط على قرص باللون الأخضر يكون لون زر إرجاع وخصم المبلغ من التأمين باللون الأزرق وعند الضغط على قرص باللون الأخضر يكون لون زر إرجاع القرص باللون الأزرق وعند الضغط على قرص باللون الأزرق وعند الضغط على قرص باللون الأزرق وعند الضغط على قرص باللون الأخضر يكون لون زر إرجاع القرص باللون الأزرق وعند الضغط على قرص باللون الأزرق وعند الضغط على قرص باللون الأزرق و عند الضغط على قرص باللون الأزرق و عند الضغط على قرص بالون الأزرق و عند الضغط على قرص بالون الأزرق و عند الضغط على قرص بالون الأزرق و عند الضغط بول و من أن بن بيع من التأمين بالون الأزرق و عند الضغط على قرص بالون الأزرق و الفل و من أن بيع من الذول و من أن بيع من القرم و عند الضغ من القابين بيع من القابين بيع من بيع من القرم و عند الضغط على قرص من بيع من فل بيع من بيع من بيع من بيع من بيع من بيع من القرم و من بيع من بيع من بيع من بيع من بيع من بيع من بيع من بيع من بيع من بيع من بيع من بيع من بيع من بيع من بيع من بيع م 

لاكن في أي حاله يمكنك ان تضغط أي من هذه الأزرار على حسب رغبتك مثلاً يمكنك عمل إرجاع لقرص باللون الأحمر (مبيوع) بالضغط على زر إرجاع الأقراص كما يمكنك إرجاع وخصم مبلغ تحدده أنت في حقل المبلغ المخصوم بالضغط على زر زر إرجاع وخصم المبلغ من التأمين بمعنى أن النظام لايجبرك على شئ وهذا من مرونة النظام .

| ن المخصوم المبلغ من التأمين المبلغ المخصوم 0 | إرجاع القرص |
|----------------------------------------------|-------------|
|----------------------------------------------|-------------|

بعد الضغط على أي زر ستلاحظ أختفاء القرص من قائمة الأقراص المستعارة .

#### حسابات المشتركين :

من هذه الشاشة يمكنك رؤية الحساب التفصيلي لكل مشترك . فقط قم بالضغط على اسم المشترك ليظهر لك حسابه في قائمة العرض في حالة لم يكن اسم المشترك ظاهر قم بكتابة الحروف الأولى من اسمه كما في الشكل :

| ت                  | مشن |  |
|--------------------|-----|--|
| مشترك 1<br>مشترك 2 | •   |  |
| مشترك 3            |     |  |
|                    |     |  |
|                    |     |  |

| رقم الفاتورة | نوع السند | رقم السند | الشرح                                          | التاريخ    | دائن / له | مدين / عليه |
|--------------|-----------|-----------|------------------------------------------------|------------|-----------|-------------|
| 0            |           | 0         | مقابل إستعارة سيدي رقم 1-04 (فول الصين العظيم) | 2005-04-16 | 0         | 50 ┥        |
|              |           |           |                                                |            |           |             |
|              |           |           |                                                |            |           |             |
|              |           |           |                                                |            |           |             |
|              |           |           |                                                |            |           |             |
|              |           |           |                                                |            |           |             |
| •            |           |           |                                                |            |           | I ↓         |

ستلاحظ في هذا الشريط رصيد المشترك : اذا كان لونه احمر فهذا يعنى ان على المشترك مبلغ قدرة 50 كما في الشكل

| التأمين : 100 | الرصيد: <mark>50</mark> | دائن / له : 🚺 | مدين / علية: 50 |
|---------------|-------------------------|---------------|-----------------|
| 100           |                         | •             | 30              |

في حالة كان الرصيد = 0 فهذا يعني ان لايوجد على المشترك أي شئ .

من مهمات هذه الشاشة ايضاً انك تستطيع إضافة مبلغ للمشترك في حاله قضاء الدين وذلك بإدخال المبلغ في حقل دائن / له وكتابة الشرح ثم عمل حفظ .

س : يوجد لدي بعض المشتركين يدفعون مبلغ لإستعار عدد من الأقر اص ؟ كيف اتعامل معهم ؟

ج : لنفترض ان المشترك 3 دفع مبلغ قدرة 500 ريال لأخذ عشرة اقراص او لأ سنقوم بإختيار المشترك وكتابة 500 في حقل دائن / له وفي

الشرح نكتب مقابل إستعارة 10 اقراص ثم نظغط حفظ ستلاحظ شريط الرصيد كتب فيه - 500 باللون البنفسجي وهذا يدل على ان

المشترك له 500 ريال بالمختصر اذا كان الرقم بالسالب فهي للمشترك واذا كان بالموجب فالمبلغ على المشترك انظر الشكل التالي :

|   | رقم الفاتورة | نوع السند | رقم السند |                        | الشرح                     | التاريخ    | دائن / له | مدين / عليه     |     |
|---|--------------|-----------|-----------|------------------------|---------------------------|------------|-----------|-----------------|-----|
|   | 0            | <b>_</b>  | 0         |                        | دفعةً لأخذ سيديهات        | 2005-04-19 | 500       | 0               | ◀   |
|   | 0            |           | 0         | 1-1 (فول الصين العظيم) | مقابل إستعارة سيدي رقم 04 | 2005-04-16 | 0         | 50              |     |
|   |              |           | ·         |                        |                           |            |           |                 |     |
|   |              |           |           |                        |                           |            |           |                 |     |
|   |              |           |           |                        |                           |            |           |                 |     |
|   |              |           |           |                        |                           |            |           |                 |     |
|   | 4            |           |           |                        |                           |            |           |                 | ۲I  |
| ľ |              |           |           | 100 . 500              | 450                       | <b>F00</b> | . e       | <b>FO 3 1 1</b> |     |
|   |              |           |           | التامين : 100          | الرصيد: 450-              | 500 : 477  | دائز      | ن/عليه: 50      | مدي |

## 4- الإستعلامات والتقارير:

تحتوي هذه الشاشة على كل الحقول والشاشات التي شرحناها سابقاً لتقوم بإستعلام متعددة فقط قم بكتابة ماتشاء في أي حقل واضغط زر إستعلام لترى النتائج في قائمة العرض وكذلك طباعة التقارير بواسطة زر التقارير.

| <del>8</del> 9                                                                                                    |                                                                                                    |                        |                                             |                                           | لأقراص الليزرية                | ارات وأرشفة ا                                      | 🔀 🗗 _ نظام الإء                                                                                                    |
|----------------------------------------------------------------------------------------------------|----------------------------------------------------------------------------------------------------|------------------------|---------------------------------------------|-------------------------------------------|--------------------------------|----------------------------------------------------|----------------------------------------------------------------------------------------------------|
|                                                                                                    |                                                                                                    | ير.                    | ستعلم والتقار                               | شاشة الإ                                  |                                |                                                    |                                                                                                    |
| خروج                                                                                                    |                                                                                                    | التقارير               |                                             | الإستعلام                                 | تنفيذ                          |                                                    | تنظيف                                                                                                    |
| محتويات الأقراص                                                                                                    | لليزرية                                                                                                    | بيانات الأقراص ا       | بابات المشتركين                             |                                           | الإرجـــاع                     |                                                    | الإعــارات                                                                                                    |
| المعالم المعالم المعالم المعالم المعالم المعالم المعالم المعالم المعالم المعالم المعالم المعالم المعالم المعالم<br>تكيير | التصنيف ب برامج عدد الأقراص من عند الأقراص من مبلغ الخصم من الم المحقات من الرقم من الرقم من المشغل ب المرف من الملاحظات من المشغل ب المشغل ب المستعارة منها نسخ منها نسخ م |                        |                                             |                                           |                                |                                                    |                                                                                                    |
|                                                                                                    | الإصدار                                                                                                    |                        |                                             | الـــوصف                                  |                                |                                                    | اسم الملف / المجلد                                                                                                    |
|                                                                                                    | سنيف الفرعي 🔻                                                                                                    | الته                   |                                             | التصنيف العام                             |                                | •                                                  | الشركة المنتجة                                                                                                    |
|                                                                                                    | طريقة<br>التنصيب                                                                                                    |                        |                                             | المو اصفات<br>المطلوبة                    |                                | •                                                  | نوع الملف [                                                                                                    |
| لأسب الرقم<br>10-1 Adob<br>10-2 Norto<br>10-3 Best:<br>10-4 3D M<br>↓ 10-4 3D M<br>↓ 10-5 000                            | l<br>e ∥ustrator CS<br>on AntiVirus 2005<br>3D Design<br>lax 6<br>                                                                                                    | الوصف<br>برنامج تصاميم | التصنيف<br>برامج<br>برامج<br>برامج<br>برامج | النوع<br>نىسغة<br>نىسغة<br>نىسغة<br>نىسغة | عدد لأقراص<br>1<br>1<br>1<br>1 | المشغل<br>کمپیوتر<br>کمبیوتر<br>کمبیوتر<br>کمبیوتر | <ul> <li>▲ الرف</li> <li>۹</li> <li>۹</li></ul> |
| 09:56 AM 20-04-2005                                                                                                    |                                                                                                    | هشام المصباحي          | نسخة مرخصة لـ :                             |                                           |                                | دم عام                                             | اسم المستخدم : مستخ                                                                                                    |

#### التقارير:

عند الضغط على زر تقارير سوف يظهر لك التقارير الخاصة بالشاشة التي تقف عليها.

| 8       | زرية                          | 🔀 🗗 🔔 نظام الإعارات وأرشفة الأقراص اللي                                                                                                    |
|---------|-------------------------------|----------------------------------------------------------------------------------------------------|
|         |                               | مهام النظام اعدادات النظام المساعدة                                                                                                    |
|         | شاشة التقارير                 |                                                                                                    |
|         |                               | قائمة التقارير                                                                                                    |
|         | الــوصف                       | تقرير عام : اسماء البرامج<br>تقرير عام : اسماء السيديهات نموذج (1)<br>تقرير عام : اسماء السيديهات والبرامج نموذج (2)<br>تقرير عام : اسماء السيديهات والبرامج نموذج (3)<br>تقرير خاص : البـوم أغــاني سيدي ( اغاني ) |
|         | عنوان التقرير                 | تقرير خاص : اسماءً البرامج شيدي ( برامج ) :<br>تقرير خاص : اسماء الألعاب سيدي ( العاب )                                                                                                    |
|         | تعليق أمسفل التعرير           |                                                                                                    |
|         | 🖌 تنفيذ التقرير حسب الأستعلام |                                                                                                    |
|         |                               |                                                                                                    |
| التقرير | تنفليف طباعة                  |                                                                                                    |
|         |                               |                                                                                                    |
|         |                               |                                                                                                    |
| خروج 📬  |                               |                                                                                                    |

مكونات الشاشة :

- قائمة التقارير : تعرض هذه القائمة نماذج متعددة من التقارير التي يمكنك طباعتها فعند الضغط على أي نوع من التقارير
   ومن ثم الضغط على طباعة التقرير سيطبع النموذج الذي قم بإختياره .
  - الوصف : عند الضغط على أي نموذج من قائمة التقارير سيظهر في هذا الحقل الأعمدة التي يحتويها التقرير .
    - عنوان التقرير : عند كتابة أي نص داخل هذا الحقل فأنة يطبع في التقرير كعنوان للتقرير .
    - تعليق اسفل التقرير : يمكنك وضع تعليق يظهر اسفل التقرير مثلاً ( مع تحيات افلام ... ).
  - تنفيذ التقرير حسب الإستعلام : عند وجود علامه صح في المربع يطبع التقرير حسب ناتج الإستعلام في الشاشة السابقة وعندما يكون غير محدد يطبع التقرير بتجاهل الإستعلام.
    - تنظيف : يقوم بتنظيف الحقول.
    - **طباعة التقرير :** يقوم بعرض التقرير حتى يتم طباعته.

مثال : نريد طباعة تقرير للبر امج فقط

ادخل الي القسم محتويات الأقراص واضغط زر تقارير ثم اختر احد النماذج واضغط زر طباعة التقرير ستظهر لك الشاشة التالية:

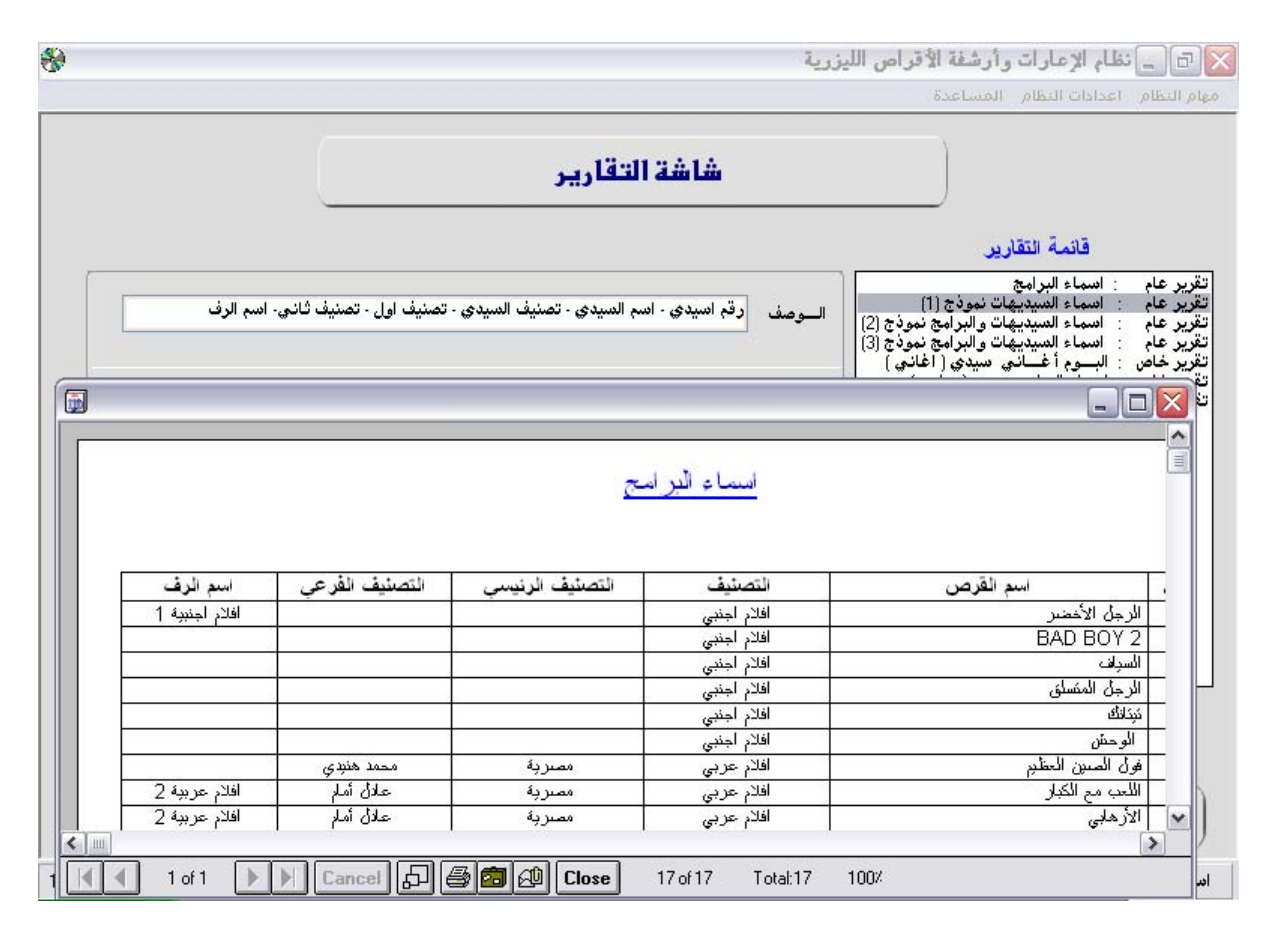

لكن اذا ركزت في الصورة سترى ان اقراص الأفلام ظهرت ايضاً في التقرير الخاص باسماء البرامج لكن اذا اردنا طباعة البرامج فقط او أي اقراص معينة نقوم بإلاستعلام عنها في الشاشة السابقة ومن ثم ضغط زر تقارير كما في المثال التالي :

- من شاشة الأستعلامات اختر قسم محتويات الأقراص وفي قائمة التصنيف اختر برامج ثم اضغط زر استعلام ستلاحظ ظهور اسماء الأقراص البرامج في قائمة العرض .
  - اضغط الآن زر التقارير ستظهر لك شاشة التقارير قم بالضغط على زر طباعة التقرير سيظهر لك فقط اسماء البرامج حسب الإستعلام .
    - هذا المثال فقط نريد أن نوضح به اننا نستطيع طباعة تقرير حسب ناتج الإستعلام الذي قمنا به في شاشة الإستعلامات.

بهذا نكون قد اتمينا شرح نظام الإعارات وأرشفة الأقراص الليزرية الإصدار الثاني

# لطلب والإستفسار يرجى الإتصال على الرقم التالي اليمن - صنعاء 77122146

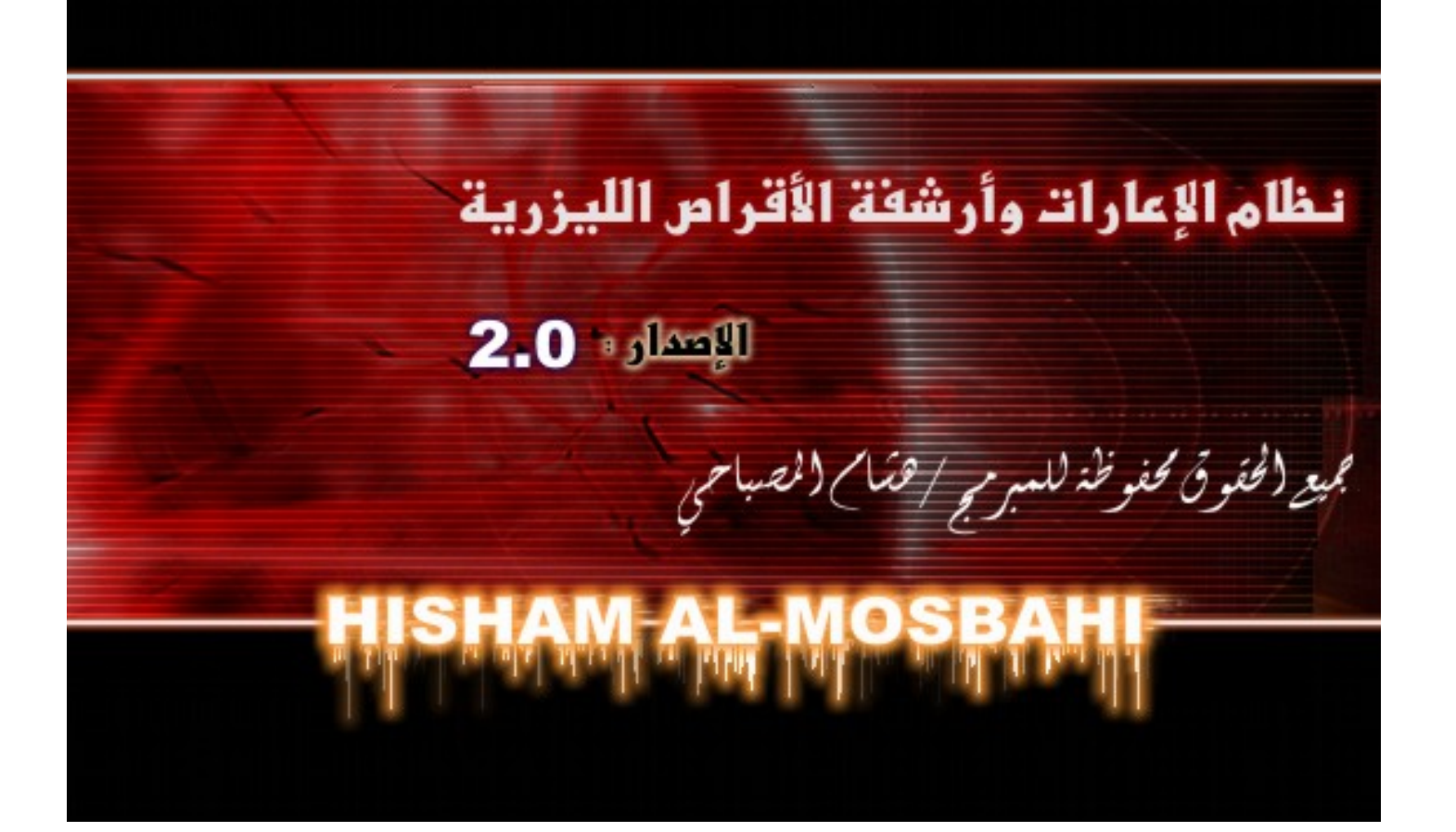

# إصدارات سابقة

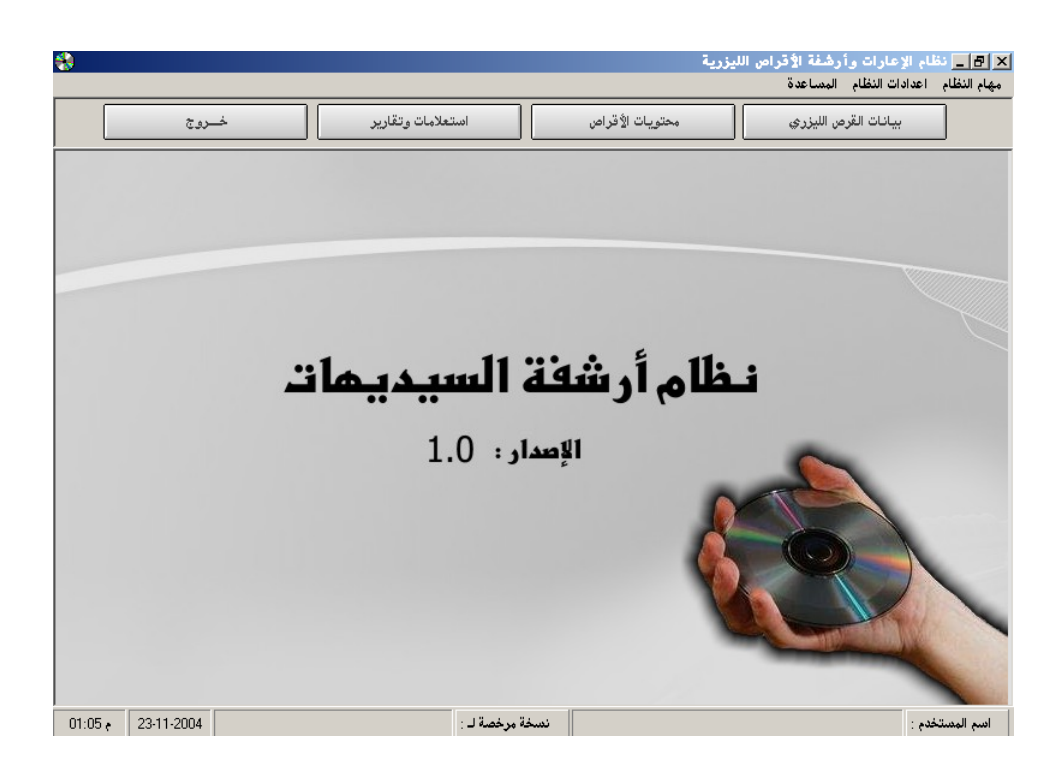

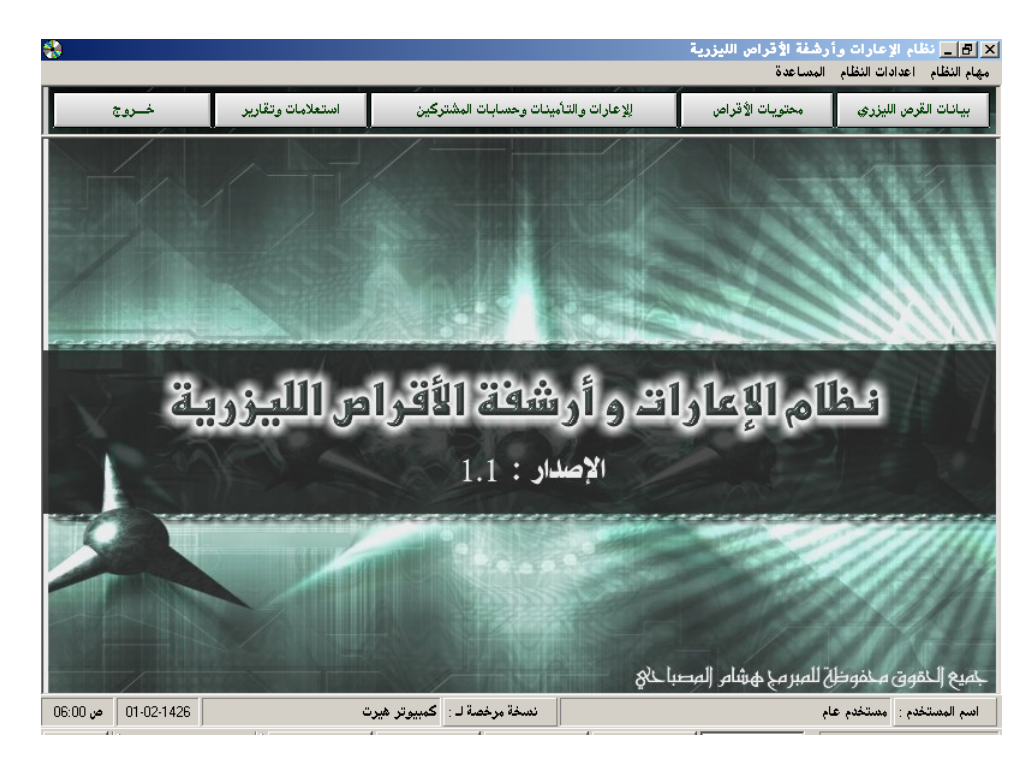